# Dell<sup>™</sup> Latitude<sup>™</sup> E6410/E6410 ATG-onderhoudshandleiding

Aan de computer werken Onderdelen verwijderen en terugplaatsen Specificaties Diagnostics (Diagnostiek) System Setup (Systeeminstellingen)

### Opmerkingen, waarschuwingen en gevaar-kennisgevingen

OPMERKING: hiermee wordt belangrijke informatie voor een beter gebruik van de computer aangeduid.

🛆 LET OP: geeft aan dat er schade aan hardware of potentieel gegevensverlies kan optreden als de instructies niet worden opgevolgd.

MAARSCHUWING: hiermee wordt het risico van schade aan eigendommen, lichamelijk letsel of overlijden aangeduid.

IAIs u een Dell™ n Series-computer hebt gekocht, zijn alle referenties in dit document naar Microsoft® Windows®-besturingsystemen niet van toepassing.

# De informatie in dit document kan zonder voorafgaande kennisgeving worden gewijzigd. © 2010 Dell Inc. Alle rechten voorbehouden.

Verveelvoudiging van dit materiaal, op welke wijze dan ook, zonder de schriftelijke toestemming van Dell Inc. is strikt verboden.

Handelsmerken in deze tekst: Dell, het DELL- logo, Latitude ON en Latitude zijn handelsmerken van Dell Inc.: Intel, Pentium, Celeron, Intel SpeedStep, Intel TurboBoost en Core zijn handelsmerken of gedeponeerde handelsmerken van Intel Corporation; Bluetooth is een gedeponeerd handelsmerk, eigendom van Bluetooth SIG, Inc., en wordt door Dell onder licentie gebruikt; Microsoft, Windows, Windows Vista en de knop Start van Windows Vista zijn handelsmerken of gedeponeerde handelsmerken van Microsoft Corporation in de Verenigde Staten en/of andere landen; Adobe, Het Adobe-logo en Flash zijn handelsmerken of gedeponeerde handelsmerken van Adobe Systems Incorporated in de Verenigde Staten en/of andere landen; Adrie Net Adobe-logo en Flash zijn handelsmerken of gedeponeerde handelsmerken van Adobe Systems Incorporated in de Verenigde Staten en/of andere landen; Att FirePro is een handelsmerk van Advanced Micro Devices, Inc.

Andere handelsmerken en handelsnamen die mogelijk in dit document worden gebruikt, dienen ter aanduiding van de rechthebbenden van die merken en namen of ter aanduiding van hun producten. Dell Inc. claimt op geen enkele wijze enig eigendomsrecht ten aanzien van andere merken of handelsnamen dan zijn eigen merken en handelsnamen.

Juni 2010 Rev. A00

#### System Setup (Systeeminstellingen) Dell™ Latitude™ E6410/E6410 ATG-onderhoudshandleiding

- System Setup openen
- Opstartmenu
- Toetsaanslagen voor navigatie
- Menuopties van System Setup

Uw computer biedt de volgende opties voor BIOS en System Setup:

- System Setup openen door op <F2> te drukken
   Een eenmalig opstartmenu openen door op <F12> te drukken
   De Intel® AMT-instellingen openen door te drukken op <Ctrl> + <P>

### System Setup openen

Druk op <F2> om System Setup (Systeeminstellingen) te openen en instellingen te wijzigen die door de gebruiker worden bepaald. Als u System Setup (Systeeminstellingen) niet met deze toets kunt openen, drukt u op <F2> wanneer de lampjes van het toetsenbord beginnen te knipperen.

### Opstartmenu

Druk op <F12> wanneer het Dell-logo verschijnt om een eenmalig startmenu te openen met een lijst van geldige opstartapparaten voor de computer. Dit menu bevat ook de opties Diagnostics (Diagnostiek) en Enter Setup (Instellingen openen). Welke apparaten in het opstartmenu worden vermeld, hangt af van de opstartapparaten die in de computer zijn geïnstalleerd. Dit menu is handig wanneer u probeert een bepaald apparaat op te starten of de diagnostische functies voor de computer te openen. Het gebruik van het opstartmenu heeft geen wijzigingen tot gevolg in de opstartvolgorde die in het BIOS is opgeslagen.

### Toetsaanslagen voor navigatie

Gebruik de volgende toetsaanslagen om door de schermen van System Setup te navigeren.

| Actie                            | Toetsaanslag(en)            |
|----------------------------------|-----------------------------|
| BIOS afsluiten                   | <esc> of klik op Exit</esc> |
| Een instelling toepassen         | klik op Apply               |
| Standaardwaarden<br>terugzetten  | klik op Load Defaults       |
| Veld uitvouwen en<br>samenvouwen | <enter></enter>             |

#### Menuopties van System Setup

De volgende tabellen bevatten een beschrijving van de menuopties van het programma System Setup.

| General (Algemeen)                           |                                                                                                    |
|----------------------------------------------|----------------------------------------------------------------------------------------------------|
| Optie                                        | Omschrijving                                                                                                    |
| System Information<br>(Systeeminformatie)    | <ul> <li>Dit gedeelte bevat de belangrijkste hardwarefuncties van de computer. Dit gedeelte bevat geen configureerbare opties.</li> <li>1 System Information (Systeeminformatie)</li> <li>1 Memory Information (Geheugengegevens)</li> <li>1 Processor Information (Processorinformatie)</li> <li>1 Device Information (Apparaatinformatie)</li> </ul>                                                                                                    |
| Battery Information<br>(Batterij-informatie) | Geeft de status weer van de batterij en het type netadapter dat is aangesloten op de computer.                                                                                                    |
| Boot Sequence<br>(Opstartvolgorde)           | Geeft de volgorde weer waarin de computer probeert een besturingssysteem te vinden.         1       Diskette drive (Diskettestation)         1       Internal HDD (IRRT) (Interne vaste schijf (IRRT))         1       USB Storage Device (USB-opslagapparaat)         1       CD/VDV/CD-RW Drive (Cd/dv/cd-rw-station)         1       Onboard NIC (Ingebouwde netwerkkaart)         1       Cardbus NIC (CardBus-netwerkkaart)         Hier kunt u tevens de Boot list Option kiezen. De opties zijn: Legacy en UEFI |
| Date/Time (Datum/tijd)                       | Geeft de huidige datum- en tijdinstellingen weer.                                                                                                    |
|                                              |                                                                                                    |

OPMERKING: System Configuration bevat opties en instellingen die te maken hebben met geïntegreerde systeemapparaten. Afhankelijk van uw computer en de geïnstalleerde apparaten kunnen de onderdelen die in dit gedeelte worden vermeld wel of niet worden weergegeven.

| System Configuration (Systeemconfiguratie) |              |
|--------------------------------------------|--------------|
| Optie                                      | Omschrijving |
|                                            |              |

| Integrated NIC<br>(Ingebouwde<br>petwerkkaart)    | Hiermee kunt u de geïntegreerde netwerkcontroller configureren. De opties zijn: Disabled (Uitgeschakeld), Enabled (Ingeschakeld) en Enabled w/PXE (Ingeschakeld met PXE)                                                                                                    |
|---------------------------------------------------|----------------------------------------------------------------------------------------------------|
|                                                   | Standaardinstelling: Enabled w/PXE (Ingeschakeld met PXE)                                                                                                    |
| Parallel Port (Parallelle<br>poort)               | Hiermee kun tu de parallelle poort op het dockingstation configureren. De opties zijn: Disabled (Uitgeschakeld), AT, PS2 en ECP                                                                                                    |
|                                                   | Standaardinstelling: ECP                                                                                                    |
| Serial Port (Seriële poort)                       | Hiermee kunt u de geïntegreerde seriële poort configureren. De opties zijn: Disabled (Uitgeschakeld), COM1, COM2, COM3 en COM4                                                                                                    |
|                                                   | Standaardinstelling: COM1                                                                                                    |
| SATA Operation (SATA-                             | Hiermee kunt u de ingebouwde SATA-vasteschijfcontroller configureren. De opties zijn: Disabled (Uitgeschakeld), ATA, AHCI en RAID On (RAID aan)                                                                                                    |
| bediening)                                        | Standaardinstelling: RAID On                                                                                                    |
| Miscellaneous Devices<br>(Diverse apparaten)      | Hiermee kunt u de volgende apparaten in- of uitschakelen:  I Internal Modem (Interne modem) Module Bay (Modulecompartiment) ExpressCard of PC Card Media Card (Mediakaart), PC Card en 1394 External USB Port (Externe USB-poort) Microphone (Microfoon eSATA Ports (eSATA-poorten) Hard Drive Free Fall Protection (Vaste schijf met valbescherming) Camera and Microphone (Camera en microfoon) Standaardinstelling: <b>alle ingeschakeld</b> . |
| Latitude ON™ Reader<br>(Latitude ON™-lezer)       | Hiermee kunt u de werkstand van de Latitude ON-lezer configureren. De opties zijn: <b>Disabled</b> (Uitgeschakeld) en <b>Enabled</b> (Ingeschakeld)<br>Standaardinstelling: <b>Enabled</b>                                                                                                    |
| Keyboard Illumination<br>(Toetsenbordverlichting) | Hiermee kunt u de toetsenbordverlichting configureren. De opties zijn: <b>Disabled</b> (Uitgeschakeld), <b>Auto ALS and Input</b> (Auto-<br>ALS en -invoer) en <b>Auto Input Only</b> (Alleen auto-invoer)<br>Standaardinstelling: <b>Disabled</b>                                                                                                    |

| Video                                          |                                                                                                    |
|------------------------------------------------|----------------------------------------------------------------------------------------------------|
| Optie                                          | Omschrijving                                                                                                    |
| Ambient Light Sensor<br>(Omgevingslichtsensor) | Als u de omgevingslichtsensor wilt inschakelen, schakelt u het selectievakje Ambient Light Sensor in.<br>Standaardinstelling: Disabled     |
| LCD Brightness (LCD-<br>helderheid)            | Hiermee kunt u de helderheid van het beeldscherm instellen afhankelijk van de voeding (On Battery (op batterij) en On AC (op netvoeding)). |

| Security (Beveiliging)                                             |                                                                                                    |
|--------------------------------------------------------------------|----------------------------------------------------------------------------------------------------|
| Optie                                                              | Omschrijving                                                                                                    |
| Admin Password<br>(Beheerderswachtwoord)                           | <ul> <li>Hiermee kunt u het beheerderswachtwoord (admin) instellen, wijzigen of wissen. Als het beheerderswachtwoord is ingesteld, kunt u diverse beveiligingsfuncties gebruiken zoals:</li> <li>Wijzigingen in de instellingen in System Setup beperken</li> <li>De opstartapparaten in het opstartmenu <f12> beperken tot de apparaten die zijn ingeschakeld in het veld 'Boot Sequence' (Opstartvolgorde).</f12></li> <li>Geen wijzigingen toestaan in de eigenaar- en asset-tags.</li> <li>Vervanging van het systeem- en hardeschijfwachtwoord</li> </ul> |
|                                                                    | OPMERKING: U moet het beheerderswachtwoord instellen voordat u het systeem- of hardeschijfwachtwoord instelt.<br>OPMERKING: Wijzigingen in wachtwoorden worden onmiddellijk van kracht.<br>OPMERKING: Wanneer u het beheerderswachtwoord verwijdert, wordt automatisch ook het systeemwachtwoord verwijderd.                                                                                                    |
|                                                                    | Standaardinstelling: Not Set (Niet ingesteld)                                                                                                    |
| System Password                                                    | Hiermee kunt u het systeemwachtwoord instellen, wijzigen of wissen. Als het systeemwachtwoord is ingesteld, vraagt de<br>computer om dit wachtwoord elke keer dat u de computer aanzet of opnieuw opstart.                                                                                                    |
| (Systeemwachtwoord)                                                | OPMERKING: Wijzigingen in wachtwoorden worden onmiddellijk van kracht.<br>Standaardinstelling: Not Set (Niet ingesteld)                                                                                                    |
| Internal HDD Password<br>(Wachtwoord voor interne<br>vaste schijf) | Met dit veld kunt u het wachtwoord voor de interne vaste schijf (HDD) van het systeem instellen, wijzigen of verwijderen.<br>Wijzigingen worden direct van kracht en vereisen dat het systeem opnieuw wordt opgestart. Het HDD-wachtwoord gaat met<br>de vaste schijf mee, zodat de HDD is beveiligd, zelfs wanneer deze op een ander systeem wordt geïnstalleerd.                                                                                                    |
|                                                                    | Standaardinstelling: Not Set (Niet ingesteld)                                                                                                    |
|                                                                    | Hiermee kunt u de wachtwoorden voor het systeem en de vaste schijf overslaan wanneer de computer opnieuw wordt<br>opgestart of wordt hervat uit de slaapstand.                                                                                                    |
| Password Bypass                                                    | U kunt Password Bypass instellen op Disabled (Uitgeschakeld) of Reboot Bypass (Herstarten overslaan).                                                                                                    |
| (Wachtwoord overslaan)                                             | OPMERKING: U kunt het systeem- of vasteschijfwachtwoord niet overslaan wanneer u de computer aanzet nadat u deze hebt uitgezet.                                                                                                    |
|                                                                    | Standaardinstelling: Disabled (Uitgeschakeld)                                                                                                    |
| Password Change                                                    | Hiermee kunt u toestaan dat het systeem- en vasteschijfwachtwoord mogen worden uitgeschakeld wanneer het<br>beheerderswachtwoord is ingesteld.                                                                                                    |

| (Wachtwoordwijziging)                                                   | Standaardinstelling: Allow Non-Admin Password Changes (Wijzigingen van niet-beheerderswachtwoorden toestaan) geselecteerd                                                                                                    |
|-------------------------------------------------------------------------|----------------------------------------------------------------------------------------------------|
| Strong Password (Sterk<br>wachtwoord)                                   | Hiermee kunt u de optie die sterke wachtwoorden voorschrijft in- of uitschakelen. Als deze optie is ingeschakeld, moeten alle<br>wachtwoorden die op de computer zijn ingesteld ten minste één hoofdletter en één kleine letter bevatten en ten minste acht<br>tekens lang zijn. Als deze functie is ingeschakeld, wordt de standaard minimale wachtwoordlengte automatisch gewijzigd in<br>acht tekens. |
|                                                                         | Standaardinstelling: Disabled (Uitgeschakeld)                                                                                                    |
| TPM Security (TPM-<br>beveiliging)                                      | Hiermee kunt u de Trusted Platform Module (TPM) op de computer in- of uitschakelen.<br><b>OPMERKING</b> : Als u deze optie uitschakelt, worden er geen wijzigingen aangebracht in instellingen die u eventueel hebt<br>ingesteld op de TPM en worden geen gegevens of toetsen verwijderd of gewijzigd die u hier hebt opgeslagen.                                                                        |
|                                                                         | Als de TPM is ingeschakeld, zijn de volgende opties beschikbaar:                                                                                                    |
|                                                                         | <ol> <li>Deactivate (Deactiveren): schakelt de TPM uit. De TPM beperkt de toegang tot de opgeslagen eigenaargegevens en voert geen opdrachten uit die gebruik maken van TPM-bronnen.</li> <li>Activate (Activeren): schakelt de TPM in.</li> <li>Clear (Wissen): verwijdert de eigenaargegevens die in de TPM zijn opgeslagen.</li> </ol>                                                                |
|                                                                         | Standaardinstelling: Disabled (Uitgeschakeld)                                                                                                    |
| Computrace                                                              | Hiermee kunt u de optionele software Computrace in- en uitschakelen. De opties zijn <b>Deactivate</b> (Deactiveren), <b>Disable</b> (Uitschakelen) en <b>Activate</b> (Activeren).                                                                                                    |
|                                                                         | OPMERKING: Met de opties Activate en Disable wordt de functie permanent geactiveerd of uitgeschakeld en zijn er geen<br>andere wijzigingen meer toegestaan.                                                                                                    |
|                                                                         | Standaardinstelling: Deactivate                                                                                                    |
| CPU XD Support (CPU XD-<br>ondersteuning)                               | Hiermee kunt u de modus Execute Disable (Uitvoeren uitschakelen) van de processor in- en uitschakelen.                                                                                                    |
|                                                                         | Standaardinstelling: Enabled (Ingeschakeld)                                                                                                    |
| Non-Admin Setup Changes<br>(Installatiewijzigingen<br>zonder beheerder) | Hiermee bepaalt u of wijzigingen in de installatie-opties zijn toegestaan als een beheerderswachtwoord is ingesteld. Als deze optie is uitgeschakeld, worden de installatieopties vergrendeld door het beheerderswachtwoord.                                                                                                    |
| Password Configuration<br>(Wachtwoordconfiguratie)                      | Hiermee bepaalt u de minimale en maximale lengte van het beheerders- en systeemwachtwoord.                                                                                                    |
| Admin Setup Lockout<br>(Vergrendeling van<br>beheerderinstellingen)     | Hiermee kunt u voorkomen dat gebruikers Setup openen wanneer een beheerderswachtwoord is ingesteld.                                                                                                    |

| Performance (Prestaties)                 |                                                                                                    |
|------------------------------------------|----------------------------------------------------------------------------------------------------|
| Optie                                    | Omschrijving                                                                                                    |
| Multi Core Support<br>(Ondersteuning van | Hiermee schakelt u ondersteuning voor meerdere kernen van de processor in en uit. De opties zijn: All (Alle) 1 en 2 |
| meerdere kernen)                         | Standaardinstelling: All                                                                                            |
| Intel® <b>SpeedStep</b> ™                | Hiermee schakelt u de functie Intel SpeedStep in of uit.                                                            |
|                                          | Standaardinstelling: Enabled (Ingeschakeld)                                                                         |
| Intel® TurboBoost™                       | Hiermee schakelt u Intel TurboBoost in of uit.                                                                      |
|                                          | Standaardinstelling: Enabled (Ingeschakeld)                                                                         |

| Power Management (Energiebeheer)                              |                                                                                                    |
|---------------------------------------------------------------|----------------------------------------------------------------------------------------------------|
| Optie                                                         | Omschrijving                                                                                                    |
| AC Behavior (Werking bij<br>netadapter)                       | Hiermee kunt u bepalen of de computer automatisch inschakelt wanneer een netadapter wordt aangesloten.                                                                                                    |
|                                                               | Standaardinstelling: Wake on AC Disabled (Activeren met netadapter uitgeschakeid)                                                                                                    |
| Auto On Time (Tijd<br>automatische inschakeling)              | Hiermee kunt u een tijd instellen waarop de computer automatisch moet worden ingeschakeld.<br>U kunt instellen dat de computer dagelijks of op weekdagen automatisch wordt ingeschakeld. De instellingen zijn Disabled<br>(Uitgeschakeld), Everyday (Dagelijks) of Weekdays (Weekdagen).                                                                                                    |
|                                                               | Standaardinstelling: Disabled (Uitgeschakeld)                                                                                                    |
|                                                               | Hiermee kunt u bepalen of USB-apparaten de computer uit de slaapstand mogen activeren.                                                                                                    |
| USB Wake Support<br>(Ondersteuning van<br>activering via USB) | Deze functie werkt alleen als de netadapter is aangesloten. Als u de netadapter verwijdert terwijl de computer in de standby-<br>stand staat, onderbreekt het BIOS de stroomtoevoer naar alle USB-poorten om batterijstroom te besparen.                                                                                                    |
|                                                               | Standaardinstelling: Disabled (Uitgeschakeld)                                                                                                    |
|                                                               | Hiermee kan de computer worden ingeschakeld door een speciaal LAN-signaal of uit de sluimerstand worden geactiveerd door<br>een speciaal draadloos LAN-signaal. Automatisch inschakelen vanuit de standby-stand wordt niet door deze instelling<br>beïnvloed en moet zijn ingeschakeld in het besturingssysteem.                                                                                                    |
| Wake on LAN/WLAN<br>(Activeren via LAN/WLAN)                  | <ol> <li>Disabled (Uitgeschakeld): het systeem wordt niet ingeschakeld wanneer een activeringssignaal wordt ontvangen via<br/>het LAN of het draadioze LAN.</li> <li>LAN Only (Alleen LAN): het systeem wordt ingeschakeld door speciale LAN-signalen.</li> <li>WLAN Only (Alleen WLAN): het systeem wordt ingeschakeld door speciale WLAN-signalen.</li> <li>LAN or WLAN (LAN of WLAN): het systeem wordt ingeschakeld door een speciaal LAN-signal of speciale signalen van<br/>een draadloos LAN.</li> </ol> |
|                                                               | Standaardinstelling: Disabled (Uitgeschakeld)                                                                                                    |

| ExpressCharge    | Hiermee kunt u de functie ExpressCharge in- of uitschakelen.<br>OPMERKING: ExpressCharge is niet beschikbaar voor alle batterijen.                                                                         |
|------------------|----------------------------------------------------------------------------------------------------|
| Charger Behavior | Hiermee kunt u de batterijlader in- of uitschakelen. Als deze optie is uitgeschakeld, verliest de accu geen stroom wanneer het systeem is aangesloten op een netadapter, maar wordt deze ook niet geladen. |
| (Ladergedrag)    | Standaardinstelling: ExpressCharge                                                                                                    |

| POST Behavior (POST-gedrag)                          |                                                                                                    |
|------------------------------------------------------|----------------------------------------------------------------------------------------------------|
| Optie                                                | Omschrijving                                                                                                    |
| Adapter Warnings                                     | Hiermee kunt u de BIOS-waarschuwingsberichten in- en uitschakelen wanneer u bepaalde netadapters gebruikt. Het BIOS geeft deze berichten weer als u een netadapter probeert te gebruiken die te weinig capaciteit heeft voor uw configuratie.                                                                                                    |
| (Adapter waar sena wingeri)                          | Standaardinstelling: Enabled (ingeschakeld)                                                                                                    |
|                                                      | Hiermee kunt u een van twee methoden kiezen om het toetsenblok in te schakelen dat in het toetsenbord is geïntegreerd.                                                                                                    |
| Keypad (Embedded)<br>(Toetsenblok<br>(qeïntegreerd)) | <ul> <li>In Key Only (Alleen Fn-toets): het toetsenblok wordt alleen ingeschakeld als u de <fn>-toets ingedrukt houdt.</fn></li> <li>By Num Lk (Met Num Lk): het toetsenblok wordt ingeschakeld wanneer (1) het Num Lock-lampje brandt en (2) er geen extern toetsenbord is aangesloten. Het is mogelijk dat het systeem niet meteen detecteert wanneer een extern toetsenbord wordt losgekoppeld.</li> </ul>                                                                               |
|                                                      | OPMERKING: Wanneer Setup wordt uitgevoerd, heeft dit veld geen effect. Setup werkt in de modus Fn Key Only.                                                                                                    |
|                                                      | Standaardinstelling: Fn Kev Only.                                                                                                    |
|                                                      | Hiermee kunt u een van de twee methoden voor het gebruik van aanwijsapparaten selecteren.                                                                                                    |
| Mouse/Touchpad<br>(Muis/touchpad)                    | <ol> <li>Serial Mouse (Seriële muis): schakelt het geïntegreerde touchpad uit wanneer een externe seriële muis aanwezig is.</li> <li>PS/2 Mouse (PS/2-muis): schakelt het ingebouwde touchpad uit wanneer er een externe PS/2-muis aanwezig is.</li> <li>Touchpad-PS/2: het ingebouwde touchpad blijft ingeschakeld wanneer een externe PS/2-muis aanwezig is.</li> </ol>                                                                                                    |
|                                                      | Standaardinstelling: Touchpad-PS/2.                                                                                                    |
| Numlock LED (Num Lock-                               | Hiermee kunt u het Num Lock-lampje in- en uitschakelen wanneer de computer wordt opgestart.                                                                                                    |
| lampje)                                              | Standaardinstelling: <b>Enabled</b> (ingeschakeld)                                                                                                    |
|                                                      | Bepaalt hoe het BIOS met USB-apparaten omgaat. USB-emulatie is altijd ingeschakeld tijdens POST.                                                                                                    |
| emulatie)                                            | Standaardingtalling, <b>Enabled</b> (ingeschekeld)                                                                                                    |
|                                                      | Stantuariumsteining. Enableu (ingestrakelu)<br>Hismas kunt u.d. Stantuariumsteining an oon overen BS/2 teateophard on dezelfde manier gebruiken als de "En» teats on                                                                                                    |
|                                                      | het interne toetsenbord.                                                                                                    |
| Fn Key Emulation (Emulatie<br>Fn-toets)              | OPMERKING: USB-toetsenborden kunnen de <fn>-toets niet emuleren als u een ACPI-besturingssysteem gebruikt, zoals<br/>Microsoft® Windows® XP. USB-toetsenborden emuleren de <fn>-toets alleen in de niet-ACPI-modus (bijvoorbeeld wanneer u<br/>DOS uitvoert).</fn></fn>                                                                                                    |
|                                                      | Standaardinstelling: Enabled (ingeschakeld)                                                                                                    |
|                                                      | Hiermee kunt u de functie Fast Boot in- of uitschakelen. De volgende opties zijn beschikbaar:                                                                                                    |
| Fast Boot (Snel opstarten)                           | <ol> <li>Minimal (Minimaal): hiermee start u snel op tenzij het BIOS is bijgewerkt, het geheugen is veranderd of de vorige POST<br/>niet is voltooid.</li> <li>Thorough (Grondig): hiermee worden geen stappen overgeslagen tijdens het opstartproces.</li> <li>Auto (Automatisch): hiermee laat u het besturingssysteem deze instelling regelen (dit werkt alleen als het<br/>besturingssysteem Simple Boot Flag ondersteunt).</li> <li>Standaardinstelling: Minimal (Minimaal)</li> </ol> |
|                                                      | Wordt gebruikt in combinatie met iAMT 4.0. Hiermee kunnen gebruikers contact opnemen met een beheersconsole terwiil ze                                                                                                    |
| Intel® Fast Call for Help<br>(Snelle hulp van Intel) | zich buiten de bedrijfsinfrastructuur bevinden (zoals op een externe locatie of achter een firewall of NAT). U schakelt deze<br>functie in en uit met het selectievakje.                                                                                                    |
|                                                      | Standaardinstelling: Disabled (Uitgeschakeld)                                                                                                    |

| Virtualization Support (Virtualisatieondersteuning) |                                                                                                    |
|-----------------------------------------------------|----------------------------------------------------------------------------------------------------|
| Optie                                               | Omschrijving                                                                                                    |
| Virtualization<br>(Virtualisatie)                   | Hiermee bepaalt u of een VMM (Virtual Machine Monitor) gebruik kan maken van de extra hardwarecapaciteiten van de<br>virtualisatietechnologie van Intel.                                                                                                    |
|                                                     | Standaardinstelling: Enabled (ingeschakeld)                                                                                                    |
| VT for Direct I/O (VT voor<br>directe I/O)          | Met deze optie geeft u aan of een VMM (Virtual Machine Monitor) de extra hardwarecapaciteiten van de virtualisatietechnologie<br>van Intel voor directe I/O kan gebruiken.                                                                                                    |
|                                                     | Standaardinstelling: Disabled (Uitgeschakeld)                                                                                                    |
| Trusted Execution<br>(Vertrouwde uitvoering)        | Met deze optie geeft u op of een MVMM (Measured Virtual Machine Monitor) de extra hardwarecapaciteiten van de Trusted<br>Execution-technologie van Intel kan gebruiken. De virtualisatietechnologie en de virtualisatietechnologie voor directe I/O<br>moeten voor deze functie zijn ingeschakeld. |
|                                                     | Standaardinstelling: Disabled (Uitgeschakeld)                                                                                                    |

| Wireless (Draadloos)                                        |                                                                                                    |
|-------------------------------------------------------------|----------------------------------------------------------------------------------------------------|
| Optie                                                       | Omschrijving                                                                                                    |
| Wireless Switch (Schakelaar<br>voor draadloze verbindingen) | Hiermee bepaalt u welke draadloze apparaten door de schakelaar voor draadloze verbindingen worden beheerd:<br>WWAN, WLAN en Bluetooth®. |
| <b>-</b>                                                    |                                                                                                    |

Wireless Devices (Draadloze apparaten)

Hiermee kunt u de volgende draadloze apparaten in- of uitschakelen: WWAN, WLAN en Bluetooth.

| Maintenance (Onderhoud)    |                                                                                                    |  |
|----------------------------|----------------------------------------------------------------------------------------------------|--|
| Optie                      | Omschrijving                                                                                                    |  |
| Service Tag (Servicelabel) | Geeft de servicelabel van de computer weer. Als de servicelabel, om welke reden dan ook, nog niet is ingesteld, kunt u dit veld gebruiken om deze alsnog in te stellen.<br>Als er geen servicelabel is ingesteld voor dit systeem, geeft de computer automatisch dit scherm weer wanneer gebruikers het BIOS openen. U wordt gevraagd de servicelabel in te voeren. |  |
| Asset Tag (Asset-tag)      | Hiermee kunt u een asset-tag voor het systeem maken. Het veld kan alleen worden bijgewerkt als deze tag nog niet is<br>ingesteld.                                                                                                    |  |

| System Logs (Systeemlogboeken)                   |                                                                                                    |  |
|--------------------------------------------------|----------------------------------------------------------------------------------------------------|--|
| Optie                                            | Omschrijving                                                                                                    |  |
| BIOS Events (BIOS-                               | Hiermee kunt u de BIOS POST-gebeurtenissen weergeven en wissen. Het veld bevat de datum en tijd van de gebeurtenis en           |  |
| gebeurtenissen)                                  | de led-code.                                                                                                    |  |
| DellDiag Events (DellDiag-                       | Hiermee kunt u de diagnostische resultaten van Dell Diagnostics (Dell-diagnostiek) en PSA weergeven. Het veld bevat de          |  |
| gebeurtenissen)                                  | datum en tijd, de diagnostische functie die is uitgevoerd en de versie ervan en de resulterende code.                           |  |
| Thermal Events<br>(Thermische<br>gebeurtenissen) | Hiermee kunt u thermische gebeurtenissen weergeven en wissen. Het veld bevat de datum en tijd en de naam van de<br>gebeurtenis. |  |
| Power Events                                     | Hiermee kunt u energiegebeurtenissen weergeven en wissen. Het veld bevat de datum en tijd van de gebeurtenis, de                |  |
| (Energiegebeurtenissen)                          | energiestatus en de reden.                                                                                                    |  |

Terug naar inhoudsopgave

# **Diagnostics** (Diagnostiek)

# Dell™ Latitude™ E6410/E6410 ATG-onderhoudshandleiding

- Statuslampies van apparaat
- Batterijstatuslampjes
- Batterijlading en -staat
- Statuslampjes van toetsenbord
- Led-foutcodes

### Statuslampjes van apparaat

Ċ Brandt wanneer u de computer inschakelt en knippert wanneer de computer in een energiebeheermodus staat.

М ñ

⊀

Brandt terwijl de computer gegevens leest of schrijft.

Brandt of knippert om de batterijstatus aan te geven

**D**R Brandt wanneer het draadloze netwerk is ingeschakeld.

- Brandt wanneer een kaart met draadloze Bluetooth®-technologie is ingeschakeld. Als u alleen de Bluetooth-functie wilt uitschakelen, klikt u met de rechtermuisknop op het pictogram in het systeemvak en selecteert u Bluetooth-
- radio uitschakelen.

# **Batterijstatuslampjes**

Als de computer is aangesloten op een stopcontact, werkt het batterijlampje als volgt:

- 1 Afwisselend knipperend oranje en blauw: een niet-geverifieerde of niet-ondersteunde, niet van Dell afkomstige netadapter is op de laptop
- aangesloten Afwisselend knipperend oranje en constant blauw: tijdelijk batterijdefect met netadapter aangesloten.
- Doorlopend knipperend oranje: fataal batterijdefect met aangesloten netadapter Lampje uit: accu in modus Volledig opladen met aangesloten netadapter. Blauw: accu in modus Opladen met aangesloten netadapter.

### Batterijlading en -staat

Als u de batterijstatus wilt controleren, drukt u kort op de statusknop op de batterijoplaadmeter om de lampjes voor het laadniveau in te schakelen. Elk lampje vertegenwoordigt ongeveer 20 procent van de totale batterijlading.

Als bijvoorbeeld vier lampjes branden, is de batterij nog voor 80 procent geladen. Als er geen lampjes branden, is de batterij leeg.

Als u de batterijstatus wilt controleren door middel van de oplaadmeter, drukt u op de statusknop van de batterijmeter en houdt u deze ten minste drie seconden vast. Als er geen lampjes gaan branden, verkeert de batterij in goede staat en heeft deze nog meer dan 80 procent van de oorspronkelijke oplaadcapaciteit. Elk lampje meer betekent een lagere capaciteit. Als er vijf lampjes worden weergegeven, is er minder dan 60 procent van de oorspronkelijke oplaadcapaciteit over en kunt u de batterij het beste vervangen.

#### Statuslampjes van toetsenbord

De groene lampjes boven het toetsenbord geven het volgende aan:

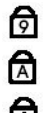

- Brandt wanneer het numerieke toetsenblok wordt geactiveerd
- Brandt wanneer de Caps Lock-functie wordt geactiveerd.

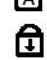

Brandt wanneer de Scroll Lock-functie wordt geactiveerd

### Led-foutcodes

De volgende tabel bevat de mogelijke led-codes die kunnen worden weergegeven bij problemen met de POST-test.

| Weergave                | Omschrijving                           | Volgende stap                                                                                                    |
|-------------------------|----------------------------------------|----------------------------------------------------------------------------------------------------|
| AAN-KNIPPEREN-KNIPPEREN | Er zijn geen SODIMM's<br>geïnstalleerd | <ol> <li>Installeer ondersteunde geheugenmodules.</li> <li>Als er wel geheugen aanwezig is, plaatst u de module(s) een<br/>voor een opnieuw in de sleuven.</li> <li>Probeer geheugen uit een andere computer waarvan bekend<br/>is dat het werkt of vervang het geheugen.</li> <li>Vervang het moederbord.</li> </ol> |
| KNIPPEREN-AAN-AAN       |                                        |                                                                                                    |

| 🖻 🛕 🔂                            | Fout met het moederbord                                    | <ol> <li>Plaats de processor opnieuw.</li> <li>Vervang het moederbord.</li> <li>Vervang de processor.</li> </ol>                                                                                                    |
|----------------------------------|------------------------------------------------------------|----------------------------------------------------------------------------------------------------|
| KNI PPEREN-AAN-KNI PPEREN        |                                                            | 1. Plaats de kabel van het beeldscherm opnieuw.                                                                                                    |
| ति ति                            | Fout met beeldschermpaneel                                 | <ol> <li>Vervang het beeldschermpaneel.</li> <li>Vervang de videokaart en/of het moederbord.</li> </ol>                                                                                                    |
| UIT-KNIPPEREN-UIT                |                                                            | <ol> <li>Installeer compatibele geheugenmodules.</li> <li>Als er twee modules zijn geïnstalleerd, verwijdert u er een en</li> </ol>                                                                                                    |
| 6 A £                            | Fout met<br>geheugencompatibiliteit                        | <ul><li>test u de werking van de geplaatste module. Plaats de andere<br/>module in dezelfde sleuf en test die module. Test de andere<br/>sleuf met beide modules.</li><li>Vervang het geheugen.</li><li>Vervang het moederbord.</li></ul>       |
| AAN-KNI PPEREN-AAN               |                                                            | <ol> <li>Plaats het geheugen opnieuw.</li> <li>Als er twee modules zijn geïnstalleerd, verwijdert u er een en</li> </ol>                                                                                                    |
| তি 🗟 🖯                           | Geheugen gedetecteerd<br>maar er zijn fouten<br>opgetreden | <ul><li>test u de werking van de geplaatste module. Plaats de andere<br/>module in dezelfde sleuf en test die module. Test de andere<br/>sleuf met beide modules.</li><li>3. Vervang het geheugen.</li><li>4. Vervang het moederbord.</li></ul> |
| UIT-KNIPPEREN-KNIPPEREN          |                                                            | 1. Plaats de modem oppieuw                                                                                                    |
| <b>1 1</b>                       | Modemfout                                                  | <ol> <li>Vervang de modem.</li> <li>Vervang het moederbord.</li> </ol>                                                                                                    |
| KNI PPEREN-KNI PPEREN-KNI PPEREN |                                                            |                                                                                                    |
| <b>d d</b>                       | Fout met het moederbord                                    | Vervang het moederbord.                                                                                                    |
| KNI PPEREN-KNI PPEREN-UI T       |                                                            | 1. Plaats het apparaat oppieuw                                                                                                    |
| <b>1</b>                         | Fout met optioneel ROM                                     | <ol> <li>Vervang het apparaat.</li> <li>Vervang het moederbord.</li> </ol>                                                                                                    |
| UIT-AAN-UIT                      |                                                            | 1. Plaats de vaste schijf en het optische station opnieuw.                                                                                                    |
| ि <ul> <li></li></ul>            | Fout met opslagapparaat                                    | <ol> <li>rest de computer met alleen de vaste schip en alleen het<br/>optische station.</li> <li>Vervang het apparaat dat de storing veroorzaakt.</li> <li>Vervang het moederbord.</li> </ol>                                                   |
| KNI PPEREN-KNI PPEREN-AAN        |                                                            |                                                                                                    |
| <b>1 1 1 1 1 1 1 1 1 1</b>       | Fout met videokaart                                        | Vervang het moederbord.                                                                                                    |

#### Onderdelen verwijderen en terugplaatsen Dell<sup>™</sup> Latitude<sup>™</sup> E6410/E6410 ATG-onderhoudshandleiding

- <u>ATG-poortklep</u> (alleen voor E6410 ATG-computers)
- SIM-kaart
- ExpressCard
- Optisch station
- Toegangspaneel
- Knoopcelbatterij
- <u>WWAN-kaart</u>
- Latitude ON<sup>™</sup>-kaart/CMG-module
- Warmteafleider en processorventilator
- Modemconnectorplug
- Ledpaneel
- Montagekader van het beeldscherm
- Beeldschermpaneel
- Vingerafdruklezer
- Bluetooth-kaart
- Moederbord
- Modemconnector
- SD-kaartlezer

- Polssteun ExpressCard-kast IEEE 1394-poort

Batterij

SD-kaart

Smartcard

Vaste schijf

Geheugen

WLAN-kaart Processorventilator

Processor Modem

Toetsenbord Beeldscherm

Camera

Scharnierkapjes

- Voedingsconnector
- <u>I/O-connector</u>

Terug naar inhoudsopgave

## **Specificaties**

Dell<sup>™</sup> Latitude<sup>™</sup> E6410/E6410 ATG-onderhoudshandleiding

- Systeeminformatie
- Processor Geheugen
- Video
- Geluidskaart
- <u>Communicatie</u>
   <u>ExpressCard</u>
- PC Card
- SD-geheugenkaartlezer (Secure Digital)
- <u>Contactloze smartcards (optioneel)</u>

Vingerafdruklezer (optioneel) Poorten en aansluitingen Schijven en stations Beeldscherm • Toetsenbord • Touchpad Batterij Netadapter • Eysiek Milieu

🖉 OPMERKING: Het aanbod kan per regio verschillen. Klik voor meer informatie over de configuratie van uw computer op Start-> Help en ondersteuning en selecteer de optie om informatie over uw computer weer te geven.

| Systeeminformatie   |                                                                                                    |
|---------------------|----------------------------------------------------------------------------------------------------|
| Chipset             | Mobile Intel <sup>®</sup> 5-seriechipset (QM57)                                                                                           |
| Breedte gegevensbus | 64 bits                                                                                                    |
| DRAM-busbreedte     | dual channel 64 bits<br><b>OPMERKING:</b> U moet geheugen in paren installeren<br>om ervoor te zorgen dat de dual channel-modus<br>werkt. |
| Flash-EPROM         | SPI 32 Mbits                                                                                                    |
| PCI-bus             | 32 bits, 33 MHz                                                                                                    |

| 1 |          |
|---|----------|
|   | Processo |
|   |          |

| Processor             |                                                                               |
|-----------------------|-------------------------------------------------------------------------------|
| Types                 | Intel Core™ i5-serie<br>Intel Core i7-serie                                   |
| L2-cache              | Intel Core i5-520M/540M Dual Core, 3 MB<br>Intel Core i7-620M Dual Core, 4 MB |
| Externe busfrequentie | 1066 MHz                                                                      |
|                       |                                                                               |

| Geheugen           |                                                                                                    |
|--------------------|----------------------------------------------------------------------------------------------------|
| Туре               | DDR3 SDRAM                                                                                                    |
| Snelheid           | 1066 MHz                                                                                                    |
| Connectors         | twee SODIMM-connectors                                                                                         |
| Capaciteit modules | 1 GB, 2 GB, 4 GB                                                                                               |
| Minimumgeheugen    | 1 GB                                                                                                    |
| Maximumgeheugen    | 8 GB                                                                                                    |
|                    | OPMERKING: Alleen 64-bits-besturingssystemen<br>kunnen een geheugencapaciteit van meer dan 4 GB<br>detecteren. |

| Video        |                                                                                           |
|--------------|-------------------------------------------------------------------------------------------|
| Туре         | E6410 - UMA of afzonderlijke videocontroller<br>E6410 ATG - UMA                           |
| Controller   |                                                                                           |
| UMA          | Intel Graphics Media Accelerator HD                                                       |
| Afzonderlijk | NVIDIA Quadro NVS 3100M                                                                   |
| Uitgang      | 15-pins VGA-connector<br>20-pins DisplayPort-connector                                    |
|              | <b>OPMERKING:</b> DisplayPort, DVI en VGA wordt alleen aangeboden via het dockingstation. |

| Geluidskaart |                                              |
|--------------|----------------------------------------------|
| Туре         | tweekanaals high-definition audiocodec (HDA) |
|              |                                              |

| Controller                    | IDT 92HD81B-controller                                    |
|-------------------------------|-----------------------------------------------------------|
| Luidspreker                   | twee                                                      |
| Interne luidsprekerversterker | 1 W-kanaal                                                |
| Volumeknoppen                 | knoppen voor volume verhogen, verlagen en<br>uitschakelen |

| Communicatie   |                                                                |
|----------------|----------------------------------------------------------------|
| Modem          | interne modem (optioneel)                                      |
| Netwerkadapter | 10/100/1000 Mbps Intel 82577LM Gigabit Ethernet-<br>controller |
| Draadloos      | speciale WLAN, WWAN en Bluetooth®                              |
| GPS-netwerken  | minikaart voor mobiel breedband                                |

| ExpressCard                              |                                                                                         |
|------------------------------------------|-----------------------------------------------------------------------------------------|
| OPMERKING: De ExpressCard-sleuf onderste | unt GEEN PC Cards.                                                                      |
| ExpressCard-connector                    | ExpressCard-sleuf                                                                       |
| Ondersteunde kaarten                     | ExpressCard van 54 mm<br>ExpressCard van 34 mm                                          |
|                                          | OPMERKING: U kunt de E6410 bestellen met een<br>ExpressCard-sleuf of een PC Card-sleuf. |
|                                          | <b>OPMERKING:</b> De E6410 ATG ondersteunt geen<br>ExpressCards.                        |

| PC Card                                         |                                                                                                    |
|-------------------------------------------------|----------------------------------------------------------------------------------------------------|
| OPMERKING: De PC Card-sleuf ondersteunt GEEN E: | xpressCards.                                                                                                  |
| PC Card-connector                               | Sleuf voor PC Card                                                                                            |
| Ondersteunde kaarten                            | PC Cards van 54 mm<br>OPMERKING: U kunt de E6410 bestellen met een PC<br>Card-sleuf of een ExpressCard-sleuf. |
|                                                 | <b>OPMERKING:</b> De E6410 ATG ondersteunt alleen PC Cards.                                                   |

|                                                                  | SD-geheugenkaartlezer (Secure Digital)   |                                                  |
|------------------------------------------------------------------|------------------------------------------|--------------------------------------------------|
| Ondersteunde kaarten SD / MMC / SDHC / SDHS / MiniSD / MicroSD / |                                          | SD / MMC / SDHC / SDHS / MiniSD / MicroSD / SDIO |
|                                                                  |                                          |                                                  |
|                                                                  | Contactloze smartcards (optioneel)       |                                                  |
|                                                                  | Ondersteunde smartcards en technologieën | ISO14443A: 106 kbps 212 kbps 424 kbps en 848     |

| kbps<br>ISO1444<br>kbps<br>ISO1569<br>HID iClas<br>FIPS201<br>NXP Desi | 13B: 106 kbps, 212 kbps, 424 kbps en 848<br>23<br>55<br>fire |
|------------------------------------------------------------------------|--------------------------------------------------------------|
| NXP Desi                                                               | fire                                                         |

| Vingerafdruklezer (optioneel) |                    |
|-------------------------------|--------------------|
| Туре                          | vingerafdruksensor |
|                               |                    |
|                               |                    |

| Poorten en aansluitingen |                                                                   |
|--------------------------|-------------------------------------------------------------------|
| Audio                    | microfoonconnector, stereohoofdtelefoon-<br>/luidsprekerconnector |
| Video                    | één 15-pins VGA-connector<br>één dual-mode DisplayPort-connector  |
| Netwerkadapter           | één RJ-45-connector                                               |
| Modem                    | één RJ-11-connector                                               |
| IEEE 1394                | één 4-pins connector                                              |
| USB                      | drie USB 2.0-compatibele connectors                               |

|                        | één eSATA/USB 2.0-compa                                                           | atibele poort                                                           |
|------------------------|-----------------------------------------------------------------------------------|-------------------------------------------------------------------------|
| Geheugenkaartlezer     | één 6-in-1-geheugenkaartlezer                                                     |                                                                         |
| Smartcardlezer         | geïntegreerde smartcardl                                                          | ezer                                                                    |
| Minikaart              | twee minikaartsleuven van halve hoogte<br>één minikaartsleuf van volledige hoogte |                                                                         |
| Koppelingsconnector    | één E-Family koppelingsco                                                         | onnector                                                                |
| Schliven on stations   |                                                                                   |                                                                         |
|                        |                                                                                   |                                                                         |
| vaste schiji           | SATA 2 HDD<br>SATA 2 Mobile HDD                                                   |                                                                         |
| Optische stations      | Dvd<br>Ddv+/-rw<br>Blu- <b>ray</b> ™                                              |                                                                         |
| Beeldscherm            | Latitude™ E6410                                                                   | Latitude™ E6410 ATG                                                     |
| Type en afmetingen     | TFT van 358,14 mm<br>diagonaal met witte led-<br>achtergrondverlichting           | TFT van 358,14 mm<br>diagonaal met witte led-<br>achtergrondverlichting |
| Actief gedeelte (X/Y)  | 303,55 mm x 189,65 mm                                                             | 303,55 mm x 189,65 mm                                                   |
| Afmetingen             |                                                                                   |                                                                         |
| Hoogte                 | 207 mm                                                                            | 207 mm                                                                  |
| Breedte                | 320 mm                                                                            | 320 mm                                                                  |
| Werkingshoek           | 0 graden (gesloten) tot<br>160 graden                                             | 0 graden (gesloten) tot<br>160 graden                                   |
| Beeldschermoptie 1     | WXGA + antischittering                                                            | WXGA                                                                    |
| Maximale resolutie     | 1280 (H) x 800 (V) met 262.000 kleuren                                            | 1280 (H) x 800 (V) met<br>262.000 kleuren                               |
| Maximale helderheid    | 220 nits                                                                          | 730 nits                                                                |
| Vernieuwingsfrequentie | 60 Hz                                                                             | 60 Hz                                                                   |
| Kijkhoek               |                                                                                   |                                                                         |
| Horizontaal            | 40 graden/40 graden                                                               | 55 graden/55 graden                                                     |
| Verticaal              | 15 graden/30 graden                                                               | 45 graden/45 graden                                                     |
| Pixelafstand           | 0,2373 mm x 0,2373 mm                                                             | 0,2370 mm x 0,2370 mm                                                   |
| Beeldschermoptie 2     | WXGA + antischittering                                                            | WXGA (aanraakfunctie)                                                   |
| Maximale resolutie     | 1440 (H) x 900 (V) met 262.000 kleuren                                            | 1280 (H) x 800 (V) met<br>262.000 kleuren                               |
| Standaardhelderheid    | 300 nits                                                                          | 630 nits                                                                |
| Vernieuwingsfrequentie | 60 Hz                                                                             | 60 Hz                                                                   |
| Kijkhoek               |                                                                                   |                                                                         |
| Horizontaal            | 40 graden/40 graden                                                               | 55 graden/55 graden                                                     |
| Verticaal              | 15 graden/30 graden                                                               | 45 graden/45 graden                                                     |
| Pixelafstand           | 0,2109 mm x 0,2109 mm                                                             | 0,2370 mm x 0,2370 mm                                                   |

| Toetsenbord                            |                                                                         |
|----------------------------------------|-------------------------------------------------------------------------|
| Aantal toetsen                         | Verenigde Staten: 83 toetsen<br>Europa: 84 toetsen<br>Japan: 87 toetsen |
| Indeling                               | QWERTY/AZERTY/Kanji                                                     |
| Toetsenbord met achtergrondverlichting | optioneel                                                               |

| Touchpad        |       |
|-----------------|-------|
| Actief gedeelte |       |
| X-as            | 68 mm |
| Y-as 38 mm      |       |

| Batterij                                                         |                                                                                                    |
|------------------------------------------------------------------|----------------------------------------------------------------------------------------------------|
| Туре                                                             | 'slimme' lithium-ionbatterij met 4 cellen (37 Wh)<br>'slimme' lithium-ionbatterij met 6 cellen (60 Wh)<br>'slimme' lithium-ionbatterij met 9 cellen en levensduur<br>van 3 jaar (81 Wh)<br>'slimme' lithium-ionbatterij met 9 cellen (90 Wh)<br>'slimme' lithium-ion slice-batterij met 12 cellen (88<br>Wh) |
| Oplaadtijd bij uitgeschakelde computer<br>(met adapter van 90 W) | 4, 6, 9 cellen: circa 1 uur tot capaciteit van 80% en 2<br>uur tot capaciteit van 100%.<br>12 cellen: circa 3 uur en 20 minuten tot een capaciteit<br>van 100%                                                                                                    |
| Workingsduur                                                     | de werkingsduur van oon batterij bangt af van de                                                                                                    |

Werkingsduur

de werkingsduur van een batterij hangt af van de

|                    | werkomstandigheden en kan onder bepaalde<br>energie-intensieve omstandigheden aanzienlijk<br>korter zijn. |
|--------------------|----------------------------------------------------------------------------------------------------|
| Levensduur         | ongeveer 300 laad-/ontlaadcycli                                                                           |
| Afmetingen         |                                                                                                    |
| Diepte             |                                                                                                    |
| 4 cellen/6 cellen  | 206,11 mm                                                                                                 |
| 9 cellen           | 207,77 mm                                                                                                 |
| 12 cellen          | 14,48 mm                                                                                                  |
| Hoogte             |                                                                                                    |
| 4 cellen/6 cellen  | 19,81 mm                                                                                                  |
| 9 cellen           | 22,10 mm                                                                                                  |
| 12 cellen          | 217,17 mm                                                                                                 |
| Breedte            |                                                                                                    |
| 4 cellen/6 cellen  | 47,0 mm                                                                                                   |
| 9 cellen           | 68,83 mm                                                                                                  |
| 12 cellen          | 322,07 mm                                                                                                 |
| Gewicht            |                                                                                                    |
| 4 cellen           | 235,87 g                                                                                                  |
| 6 cellen           | 326,59 g                                                                                                  |
| 9-cels             | 480,81 g                                                                                                  |
| 12 cellen          | 848,22 g                                                                                                  |
| Voltage            | 11,10 V gelijkstroom                                                                                      |
| Temperatuurbereik: |                                                                                                    |
| In bedrijf         | 0°C tot 35°C                                                                                              |
| Opslag             | -40°C tot 60°C                                                                                            |
| Knoopcelbatterij   | CR2032-lithiumknoopbatterij van 3 V                                                                       |

| Netadapter                        |                     |
|-----------------------------------|---------------------|
| Ingangsspanning                   | 100 V-240 V~        |
| Ingangsstroom (maximum)           | 1,5 A               |
| Ingangsfrequentie                 | 50 Hz - 60 Hz       |
| Uitgangsvermogen                  | 65 W of 90 W        |
| Uitgangsstroom:                   |                     |
| 65 W (E6410 alleen met UMA-video) | 3,34 A (doorlopend) |
| 90 W                              | 4,62 A (doorlopend) |
| Afmetingen                        |                     |
| Diepte                            |                     |
| 65 W                              | 127,00 mm           |
| 90 W                              | 147,00 mm           |
| Hoogte                            |                     |
| 65 W                              | 16,00 mm            |
| 90 W                              | 16,00 mm            |
| Breedte                           |                     |
| 65 W                              | 66,04 mm            |
| 90 W                              | 70,00 mm            |
| Temperatuurbereik:                |                     |
| In bedrijf                        | 0°C tot 35°C        |
| Opslag                            | -40°C tot 65°C      |

| Fysiek             |                                                     |
|--------------------|-----------------------------------------------------|
| Latitude E6410     |                                                     |
| Diepte             | 238,30 mm                                           |
| Hoogte             | voorzijde: 25,40 mm<br>achterzijde: 31,20 mm        |
| Breedte            | 335,00 mm                                           |
| Gewicht            | 1,95 kg                                             |
| Latitude E6410 ATG |                                                     |
| Diepte             | 245,80 mm                                           |
| Hoogte             | voorzijde: 31,20 mm<br>achterzijde (met poortklep): |

| 39,50 mm                                              |
|-------------------------------------------------------|
| 341,00 mm                                             |
| 2,68 kg                                               |
|                                                       |
|                                                       |
|                                                       |
| 0°C tot 35°C                                          |
| -40°C tot 65°C                                        |
|                                                       |
| 10% tot 90% (niet-condenserend)                       |
| 5% tot 95% (niet-condenserend)                        |
|                                                       |
| 0,66 Grms (2 Hz - 600 Hz)                             |
| 1,30 Grms (2 Hz - 600 Hz)                             |
| een willekeurig vibrerend spectrum dat de             |
|                                                       |
| 110 G (2 ms)                                          |
| 160 G (2 ms)                                          |
| met geblokkeerde koppen bij een halve sinuspuls van 2 |
|                                                       |
| -15,20 m tot 3048 m                                   |
| -15,20 m tot 10.668 m                                 |
|                                                       |

# Toegangspaneel

Dell™ Latitude™ E6410/E6410 ATG-onderhoudshandleiding

MAARSCHUWING: Lees de veiligheidsinstructies die bij de computer zijn geleverd alvorens u werkzaamheden binnen in de computer uitvoert. Voor meer informatie over veiligheid kunt u de homepage voor regelgeving raadplegen op www.dell.com/regulatory\_compliance.

### Het toegangspaneel verwijderen

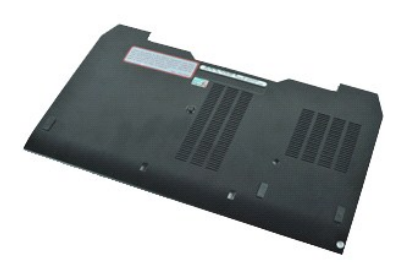

Ø OPMERKING: Mogelijk dient u Adobe® Flash® Player van Adobe.com te installeren om de onderstaande afbeeldingen te kunnen weergeven.

- Volg de procedures in <u>Voordat u handelingen uitvoert in de computer</u>.
   Verwijder de <u>ATG-poortklep</u> (alleen van toepassing op de E6410 ATG-computer).
   Verwijder de <u>batterij</u>.
   Draai de borgschroef los waarmee het toegangspaneel aan de onderzijde van de computer is bevestigd.
- 5. Schuif het toegangspaneel naar de voorzijde van de computer.
- 6. Til het toegangspaneel uit de computer.

# Het toegangspaneel terugplaatsen

Voer de bovenstaande stappen in omgekeerde volgorde uit om het toegangspaneel terug te plaatsen.

# ATG-poortklep

Dell<sup>™</sup> Latitude<sup>™</sup> E6410/E6410 ATG-onderhoudshandleiding

MAARSCHUWING: Lees de veiligheidsinstructies die bij de computer zijn geleverd alvorens u werkzaamheden binnen in de computer uitvoert. Voor meer informatie over veiligheid kunt u de homepage voor regelgeving raadplegen op www.dell.com/regulatory\_compliance.

# De ATG-poortklep verwijderen

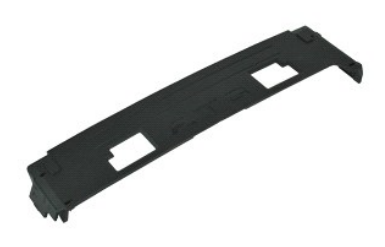

Ø OPMERKING: Mogelijk dient u Adobe® Flash® Player van Adobe.com te installeren om de onderstaande afbeeldingen te kunnen weergeven.

Volg de procedures in <u>Voordat u handelingen uitvoert in de computer</u>.
 Wrik de ATG-poortklep los en verwijder deze van de onderzijde van de computer.

# De ATG-poortklep terugplaatsen

Voer de bovenstaande stappen in omgekeerde volgorde uit om de ATG-poortklep terug te plaatsen.

# Batterij

Dell™ Latitude™ E6410/E6410 ATG-onderhoudshandleiding

MAARSCHUWING: Lees de veiligheidsinstructies die bij de computer zijn geleverd alvorens u werkzaamheden binnen in de computer uitvoert. Voor meer informatie over veiligheid kunt u de homepage voor regelgeving raadplegen op www.dell.com/regulatory\_compliance.

# De batterij verwijderen

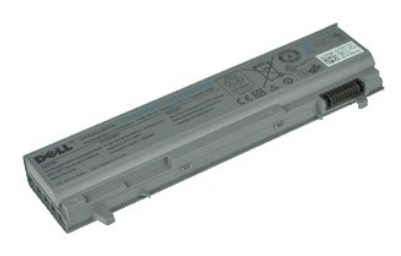

💋 OPMERKING: Mogelijk dient u Adobe® Flash® Player van Adobe.com te installeren om de onderstaande afbeeldingen te kunnen weergeven.

Volg de procedures in <u>Voordat u handelingen uitvoert in de computer</u>.
 Schuif de batterijvergrendelingen naar het midden van de computer.

- 3. Schuif de batterij uit de computer en verwijder deze.

# De batterij terugplaatsen

Voer de bovenstaande stappen in omgekeerde volgorde uit om de batterij terug te plaatsen.

# Bluetooth-kaart

Dell<sup>™</sup> Latitude<sup>™</sup> E6410/E6410 ATG-onderhoudshandleiding

MAARSCHUWING: Lees de veiligheidsinstructies die bij de computer zijn geleverd alvorens u werkzaamheden binnen in de computer uitvoert. Voor meer informatie over veiligheid kunt u de homepage voor regelgeving raadplegen op www.dell.com/regulatory\_compliance.

### De Bluetooth-kaart verwijderen

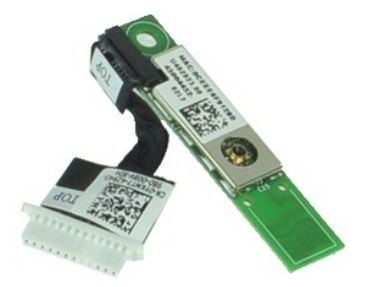

💋 OPMERKING: Mogelijk dient u Adobe® Flash® Player van Adobe.com te installeren om de onderstaande afbeeldingen te kunnen weergeven.

- 1.
- 2. 3. 4. 5.

- 5. 6. 7. 8. 9. 10.
- 11. 12.
- 13. 14. 15.
- 16. 17.
- 18. 19.
- Volg de procedures in <u>Voordat u handelingen uitvoert in de computer</u>. Verwijder de <u>ATG-poortklep</u> (alleen van toepassing op de E6410 ATG-computer). Verwijder de <u>BIM-kaart</u>. Verwijder de <u>SD-kaart</u>. Verwijder de <u>SD-kaart</u>. Verwijder de <u>ExpressCard</u>. Verwijder het <u>soetscard</u>. Verwijder het <u>toegangspaneel</u>. Verwijder het <u>toegangspaneel</u>. Verwijder het <u>toetsenbord</u>. Verwijder het <u>toetsenbord</u>. Verwijder de <u>WWAN-kaart</u>. Verwijder de <u>WWAN-kaart</u>. Verwijder de <u>WWAN-kaart</u>. Verwijder de <u>VILAN-kaart</u>. Verwijder de <u>wingerafdruklezer</u>. Verwijder de <u>vingerafdruklezer</u>. Verwijder de schoref waarmee de Bluetooth-kaart aan de computer is bevestigd. 20. 21.
- 22. Koppel de Bluetooth-kabel los van de computer.
- 23. Verwijder de Bluetooth-kaart uit de computer.

#### De Bluetooth-kaart terugplaatsen

Voer de bovenstaande stappen in omgekeerde volgorde uit om de Bluetooth-kaart terug te plaatsen.

#### Camera

Dell<sup>™</sup> Latitude<sup>™</sup> E6410/E6410 ATG-onderhoudshandleiding

MAARSCHUWING: Lees de veiligheidsinstructies die bij de computer zijn geleverd alvorens u werkzaamheden binnen in de computer uitvoert. Voor meer informatie over veiligheid kunt u de homepage voor regelgeving raadplegen op www.dell.com/regulatory\_compliance.

### De camera verwijderen

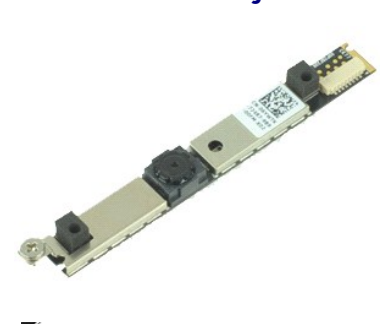

Ø OPMERKING: Mogelijk dient u Adobe® Flash® Player van Adobe.com te installeren om de onderstaande afbeeldingen te kunnen weergeven.

- Volg de procedures in <u>Voordat u handelingen uitvoert in de computer</u>.
   Verwijder de <u>batterij</u>.
   Verwijder het <u>montagekader van het beeldscherm</u>.
   Draai de borgschroef los waarmee de camera aan de computer is bevestigd.
- 5. Verwijder de camera uit de sleuf in de computer.
- 6. Koppel de gegevenskabel los om de camera uit de computer te verwijderen.

# De camera terugplaatsen

Voer de bovenstaande stappen in omgekeerde volgorde uit om de camera terug te plaatsen.

# ExpressCard-kast

Dell<sup>™</sup> Latitude<sup>™</sup> E6410/E6410 ATG-onderhoudshandleiding

MAARSCHUWING: Lees de veiligheidsinstructies die bij de computer zijn geleverd alvorens u werkzaamheden binnen in de computer uitvoert. Voor meer informatie over veiligheid kunt u de homepage voor regelgeving raadplegen op www.dell.com/regulatory\_compliance.

### De ExpressCard-kast verwijderen

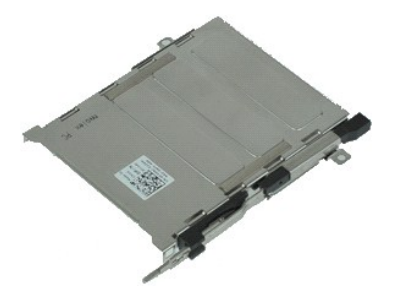

💋 OPMERKING: Mogelijk dient u Adobe® Flash® Player van Adobe.com te installeren om de onderstaande afbeeldingen te kunnen weergeven.

- 1.
- Volg de procedures in <u>Voordat u handelingen uitvoert in de computer</u>. Verwijder de <u>ATG-poortklep</u> (alleen van toepassing op de E6410 ATG-computer). Verwijder de <u>batterij</u>. 2. 3.

- Verwijder de <u>batterij</u>.
   Verwijder de <u>ceheugenkaart</u>.
   Verwijder de <u>scheugenkaart</u>.
   Verwijder het <u>toegangspaneel</u>.
   Verwijder het <u>toegangspaneel</u>.
   Verwijder het <u>toetsenbord</u>.
   Verwijder het <u>toetsenbord</u>.
   Verwijder het <u>toetsenbord</u>.
   Verwijder de <u>warmteafleider en processorventilator</u>.
   Verwijder de <u>warmteafleider en processorventilator</u>.
   Verwijder de <u>polssteun</u>.
   Verwijder de schroeven waarmee de ExpressCard-kast aan de computer is bevestigd.

16. Til de ExpressCard-kast omhoog en schuif de ExpressCard-kast uit de computer.

# De ExpressCard-kast terugplaatsen

Voer de bovenstaande stappen in omgekeerde volgorde uit om de ExpressCard-kast terug te plaatsen.

# Knoopcelbatterij

Dell<sup>™</sup> Latitude<sup>™</sup> E6410/E6410 ATG-onderhoudshandleiding

MAARSCHUWING: Lees de veiligheidsinstructies die bij de computer zijn geleverd alvorens u werkzaamheden binnen in de computer uitvoert. Voor meer informatie over veiligheid kunt u de homepage voor regelgeving raadplegen op www.dell.com/regulatory\_compliance.

# De knoopcelbatterij verwijderen

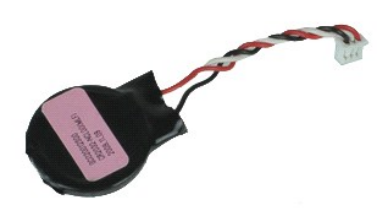

💋 OPMERKING: Mogelijk dient u Adobe® Flash® Player van Adobe.com te installeren om de onderstaande afbeeldingen te kunnen weergeven.

- Volg de procedures in <u>Voordat u handelingen uitvoert in de computer</u>.
   Verwijder de <u>ATG-poortklep</u> (alleen van toepassing op de E6410 ATG-computer).
   Verwijder de <u>batterij</u>.
   Verwijder het <u>toegangspaneel</u>.
   Verwijder de kabel van de knoopcelbatterij uit het moederbord.

- 6. Til de knoopcelbatterij omhoog en verwijder hem uit de houder.

# De knoopbatterij terugplaatsen

Voer de bovenstaande stappen in omgekeerde volgorde uit om de knoopcelbatterij terug te plaatsen.

#### Beeldscherm

Dell<sup>™</sup> Latitude<sup>™</sup> E6410/E6410 ATG-onderhoudshandleiding

MAARSCHUWING: Lees de veiligheidsinstructies die bij de computer zijn geleverd alvorens u werkzaamheden binnen in de computer uitvoert. Voor meer informatie over veiligheid kunt u de homepage voor regelgeving raadplegen op www.dell.com/regulatory\_compliance.

### Het beeldscherm verwijderen

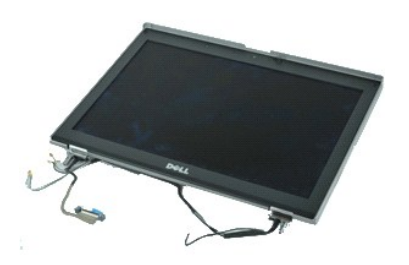

💋 OPMERKING: Mogelijk dient u Adobe® Flash® Player van Adobe.com te installeren om de onderstaande afbeeldingen te kunnen weergeven.

- Volg de procedures in <u>Voordat u handelingen uitvoert in de computer</u>.
   Verwijder de <u>ATG-poortklep</u> (alleen van toepassing op de E6410 ATG-computer).
   Verwijder de <u>batterij</u>.
   Verwijder de <u>scharnierkapies</u>.
   Verwijder het <u>toegangspaneel</u>.

- 6. Koppel de antennekabel van de WLAN- en/of WWAN-kaart los en verwijder de kabel.

7. Koppel de kabel van het aanraakscherm los van het moederbord en verwijder de kabel. (Alleen van toepassing op de E6410 ATG-computer.)

- 8. Draai de borgschroeven los waarmee de beeldschermkabel aan het moederbord is bevestigd.
- 9. Koppel de gegevenskabel van het beeldscherm los van het moederbord en verwijder de kabel.
- 10. Verwijder de schroeven waarmee het beeldscherm aan de computer is bevestigd.
- 11. Til het beeldscherm uit de computer.

# Het beeldscherm terugplaatsen

Voer de bovenstaande stappen in omgekeerde volgorde uit om het beeldscherm terug te plaatsen.

#### Montagekader van het beeldscherm Dell<sup>™</sup> Latitude<sup>™</sup> E6410/E6410 ATG-onderhoudshandleiding

MAARSCHUWING: Lees de veiligheidsinstructies die bij de computer zijn geleverd alvorens u werkzaamheden binnen in de computer uitvoert. Voor meer informatie over veiligheid kunt u de homepage voor regelgeving raadplegen op www.dell.com/regulatory\_compliance.

# Het montagekader van het beeldscherm verwijderen

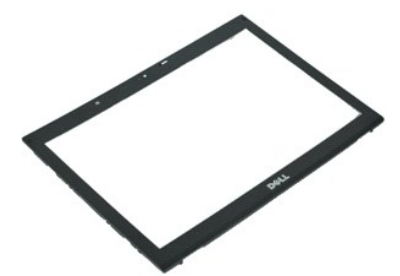

Ø OPMERKING: Mogelijk dient u Adobe® Flash® Player van Adobe.com te installeren om de onderstaande afbeeldingen te kunnen weergeven.

- Volg de procedures in <u>Voordat u handelingen uitvoert in de computer</u>.
   Verwijder de <u>batterij</u>.
   Wrik het montagekader met behulp van een plastic pennetje voorzichtig van binnen naar buiten uit het beeldscherm, waarbij u aan de onderzijde begint.
- 4. Wanneer alle lipjes zijn losgemaakt, verwijdert u het montagekader uit het beeldscherm.

# Het montagekader terugplaatsen

Voer de bovenstaande stappen in omgekeerde volgorde uit om het montagekader terug te plaatsen.

### Beeldschermpaneel

Dell<sup>™</sup> Latitude<sup>™</sup> E6410/E6410 ATG-onderhoudshandleiding

MAARSCHUWING: Lees de veiligheidsinstructies die bij de computer zijn geleverd alvorens u werkzaamheden binnen in de computer uitvoert. Voor meer informatie over veiligheid kunt u de homepage voor regelgeving raadplegen op www.dell.com/regulatory\_compliance.

### Het beeldschermpaneel verwijderen

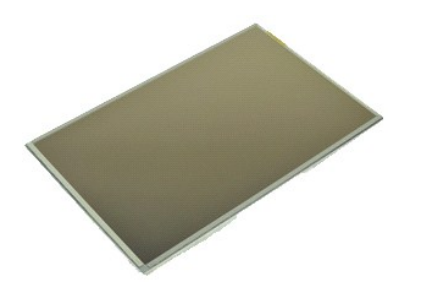

💋 OPMERKING: Mogelijk dient u Adobe® Flash® Player van Adobe.com te installeren om de onderstaande afbeeldingen te kunnen weergeven.

- Volg de procedures in <u>Voordat u handelingen uitvoert in de computer</u>.
   Verwijder de <u>ATG-poortklep</u> (alleen van toepassing op de E6410 ATG-computer).
- Verwijder de <u>ATC-poortklep</u> (alleen van toepassing op de E6410 ATC-computer).
   Verwijder de <u>batterij</u>.
   Verwijder het <u>montagekader van het beeldscherm</u>.
   Verwijder de schroeven waarmee het beeldschermpaneel aan het beeldscherm is bevestigd.
- 6. Verwijder het beeldschermpaneel uit de bovenste kap en leg het met de voorzijde omlaag op de palmsteun.
- Koppel de kabel van het aanraakscherm (1) en de EDP-kabel (2) los van het lcd-scherm.
- 8. Koppel de kabel van het aanraakscherm los, indien aanwezig.
- 9. Verwijder het schermpaneel.
- 10. Verwijder de schroeven waarmee de linkerbeugel van het beeldscherm aan het beeldschermpaneel is bevestigd.
- 11. Verwijder de schroeven waarmee de rechterbeugel van het beeldscherm aan het beeldschermpaneel is bevestigd.

# Het beeldschermpaneel terugplaatsen

Voer de bovenstaande stappen in omgekeerde volgorde uit om het beeldschermpaneel terug te plaatsen.

### ExpressCard

Dell<sup>™</sup> Latitude<sup>™</sup> E6410/E6410 ATG-onderhoudshandleiding

MAARSCHUWING: Lees de veiligheidsinstructies die bij de computer zijn geleverd alvorens u werkzaamheden binnen in de computer uitvoert. Voor meer informatie over veiligheid kunt u de homepage voor regelgeving raadplegen op www.dell.com/regulatory\_compliance.

# De ExpressCard verwijderen

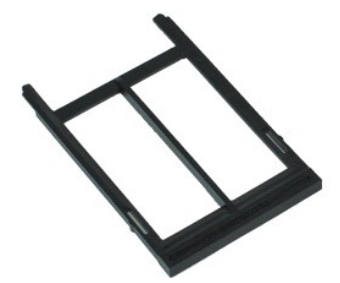

Ø OPMERKING: Mogelijk dient u Adobe® Flash® Player van Adobe.com te installeren om de onderstaande afbeeldingen te kunnen weergeven.

- Volg de procedures in <u>Voordat u handelingen uitvoert in de computer</u>.
   Verwijder de <u>ATG-poortklep</u> (alleen van toepassing op de E6410 ATG-computer).
   Druk op de uitwerpknop voor de kaart en laat deze los.
- 4. Druk op de uitwerpknop voor de kaart om de kaart los te maken.
- 5. Verwijder de kaart uit de computer.

# De ExpressCard terugplaatsen

Voer de bovenstaande stappen in omgekeerde volgorde uit om de ExpressCard terug te plaatsen.

# Processorventilator

Dell<sup>™</sup> Latitude<sup>™</sup> E6410/E6410 ATG-onderhoudshandleiding

MAARSCHUWING: Lees de veiligheidsinstructies die bij de computer zijn geleverd alvorens u werkzaamheden binnen in de computer uitvoert. Voor meer informatie over veiligheid kunt u de homepage voor regelgeving raadplegen op www.dell.com/regulatory\_compliance.

### De processorventilator verwijderen

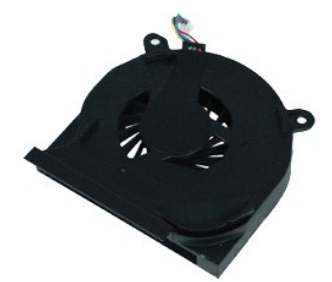

Ø OPMERKING: Mogelijk dient u Adobe® Flash® Player van Adobe.com te installeren om de onderstaande afbeeldingen te kunnen weergeven.

- Volg de procedures in <u>Voordat u handelingen uitvoert in de computer</u>.
   Verwijder de <u>ATG-poortklep</u> (alleen van toepassing op de E6410 ATG-computer).
   Verwijder het <u>toegangspaneel</u>.
   Koppel de kabel van de processorventilator los van het moederbord.

- 6. Verwijder de schroeven waarmee de processorventilator aan de warmteafleider is bevestigd.
- 7. Verwijder de processorventilator uit de computer.

# De processorventilator terugplaatsen

Voer de bovenstaande stappen in omgekeerde volgorde uit om de processorventilator terug te plaatsen.

### Vingerafdruklezer

Dell<sup>™</sup> Latitude<sup>™</sup> E6410/E6410 ATG-onderhoudshandleiding

MAARSCHUWING: Lees de veiligheidsinstructies die bij de computer zijn geleverd alvorens u werkzaamheden binnen in de computer uitvoert. Voor meer informatie over veiligheid kunt u de homepage voor regelgeving raadplegen op www.dell.com/regulatory\_compliance.

### De vingerafdruklezer verwijderen

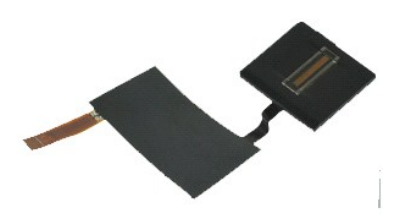

💋 OPMERKING: Mogelijk dient u Adobe® Flash® Player van Adobe.com te installeren om de onderstaande afbeeldingen te kunnen weergeven.

- Volg de procedures in <u>Voordat u handelingen uitvoert in de computer</u>.
   Verwijder de <u>ATG-poortklep</u> (alleen van toepassing op de E6410 ATG-computer).
   Verwijder het <u>batterij</u>.
   Verwijder het <u>toetsenbard</u>.
   Verwijder het <u>toetsenbard</u>.
   Verwijder het <u>toetsenbard</u>.
   Draai de borgschroef (met de aanduiding 'F') op de onderzijde van de computer los waarmee de vingerafdruklezer is bevestigd.
- 9. Koppel de gegevenskabel van de vingerafdruklezer los van het moederbord.
- 10. Verwijder de tape van de kabel en de vingerafdruklezer, zodat u de vingerafdruklezer uit de computer kunt verwijderen.

### De vingerafdruklezer terugplaatsen

Voer de bovenstaande stappen in omgekeerde volgorde uit om de vingerafdruklezer terug te plaatsen.

### Vaste schijf

Dell<sup>™</sup> Latitude<sup>™</sup> E6410/E6410 ATG-onderhoudshandleiding

MAARSCHUWING: Lees de veiligheidsinstructies die bij de computer zijn geleverd alvorens u werkzaamheden binnen in de computer uitvoert. Voor meer informatie over veiligheid kunt u de homepage voor regelgeving raadplegen op www.dell.com/regulatory\_compliance.

# De vaste schijf verwijderen

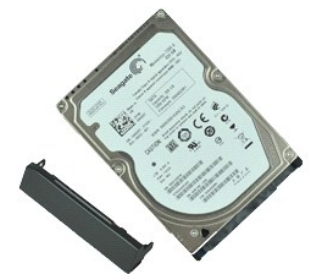

Ø OPMERKING: Mogelijk dient u Adobe® Flash® Player van Adobe.com te installeren om de onderstaande afbeeldingen te kunnen weergeven.

- Volg de procedures in <u>Voordat u handelingen uitvoert in de computer</u>.
   Verwijder de <u>ATG-poortklep</u> (alleen van toepassing op de E6410 ATG-computer).
   Verwijder de <u>batterij</u>.
   Verwijder de schroeven waarmee de vaste schijf in de computer is bevestigd.

- 5. Schuif de vaste schijf uit de computer.
- 6. Verwijder de schroef waarmee de houder van de vaste schijf aan de vaste schijf is bevestigd.
- 7. Trek aan de houder van de vaste schijf en verwijder deze van de vaste schijf.

# De vaste schijf terugplaatsen

Voer de bovenstaande stappen in omgekeerde volgorde uit om de vaste schijf terug te plaatsen.

#### Warmteafleider en processorventilator Dell<sup>™</sup> Latitude<sup>™</sup> E6410/E6410 ATG-onderhoudshandleiding

MAARSCHUWING: Lees de veiligheidsinstructies die bij de computer zijn geleverd alvorens u werkzaamheden binnen in de computer uitvoert. Voor meer informatie over veiligheid kunt u de homepage voor regelgeving raadplegen op www.dell.com/regulatory\_compliance.

### De warmteafleider en de processorventilator verwijderen

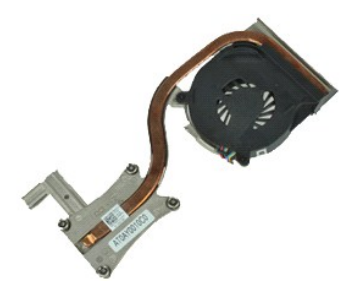

Ø OPMERKING: Mogelijk dient u Adobe® Flash® Player van Adobe.com te installeren om de onderstaande afbeeldingen te kunnen weergeven.

- Volg de procedures in <u>Voordat u handelingen uitvoert in de computer</u>.
   Verwijder de <u>ATG-poortklep</u> (alleen van toepassing op de E6410 ATG-computer).
   Verwijder de <u>batterij</u>.
   Verwijder het toegangspaneel.
   Verwijder de <u>knooccelbatterij</u>.
   Koppel de ventilatorkabel los van het moederbord.

- 7. Draai de borgschroeven op de warmteafleider los.
- 8. Til de zijde van de warmteafleider die zich het dichtst bij het midden van de computer bevindt omhoog en schuif de warmteafleider uit de computer.

### De warmteafleider en de processorventilator terugplaatsen

Voer de bovenstaande stappen in omgekeerde volgorde uit om de warmteafleider en de processorventilator terug te plaatsen.

# Scharnierkapjes

Dell<sup>™</sup> Latitude<sup>™</sup> E6410/E6410 ATG-onderhoudshandleiding

MAARSCHUWING: Lees de veiligheidsinstructies die bij de computer zijn geleverd alvorens u werkzaamheden binnen in de computer uitvoert. Voor meer informatie over veiligheid kunt u de homepage voor regelgeving raadplegen op www.dell.com/regulatory\_compliance.

# De scharnierkapjes verwijderen

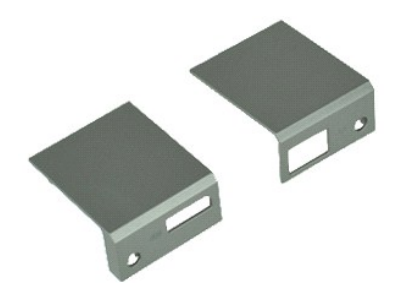

Ø OPMERKING: Mogelijk dient u Adobe® Flash® Player van Adobe.com te installeren om de onderstaande afbeeldingen te kunnen weergeven.

- Volg de procedures in <u>Voordat u handelingen uitvoert in de computer</u>.
   Verwijder de <u>ATG-poortklep</u> (alleen van toepassing op de E6410 ATG-computer).
   Verwijder de <u>batterij</u>.
   Verwijder de schroeven waarmee de scharnierkapjes aan de computer zijn bevestigd.
- 5. Schuif de scharnierkapjes in de richting van de achterzijde van de computer en verwijder de scharnierkapjes.

# De scharnierkapjes terugplaatsen

Voer de bovenstaande stappen in omgekeerde volgorde uit om de scharnierkapjes terug te plaatsen.

# IEEE 1394-poort

Dell<sup>™</sup> Latitude<sup>™</sup> E6410/E6410 ATG-onderhoudshandleiding

WAARSCHUWING: Lees de veiligheidsinstructies die bij de computer zijn geleverd alvorens u werkzaamheden binnen in de computer uitvoert. Voor meer informatie over veiligheid kunt u de homepage voor regelgeving raadplegen op www.dell.com/regulatory\_compliance.  $\wedge$ 

### De IEEE 1394-poort verwijderen

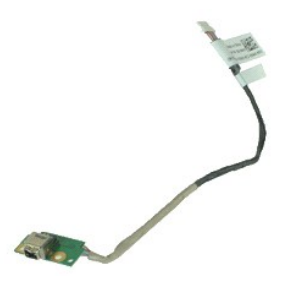

💋 OPMERKING: Mogelijk dient u Adobe® Flash® Player van Adobe.com te installeren om de onderstaande afbeeldingen te kunnen weergeven.

- 1.
- Volg de procedures in <u>Voordat u handelingen uitvoert in de computer</u>. Verwijder de <u>ATG-poortklep</u> (alleen van toepassing op de E6410 ATG-computer). Verwijder de <u>SIM-kaart</u>. Verwijder de <u>SIM-kaart</u>. Verwijder de <u>SIM-kaart</u>. Verwijder de <u>scharnlerkapies</u>. Verwijder het <u>ontsche station</u>. Verwijder het <u>ontsche station</u>. Verwijder de <u>vaste schilf</u>. Verwijder het <u>toetsenbord</u>.
- 2. 3. 4. 5.

- 5. 6. 7. 8. 9. 10.
- 11. 12.
- 13. 14. 15.
- Verwijder het <u>ledbaneer</u>, Verwijder het <u>toetsenbord</u>. Verwijder de <u>knoopcelbatterij</u>. Verwijder het <u>geheugen</u>. Verwijder de <u>WLAN-kaart</u>. Verwijder de <u>WLAN-kaart</u>.
- 16. 17.
- Verwijder de Latitude ON™-flash/CMG-module. Verwijder de vingerafdruklezer. 18. 19.
- Verwijder de warmteafleider en processorventilator.
   Verwijder het <u>beeldscherm</u>.
   Pel het ferrietvel over de Firewire-kabel los.

23. Koppel de Firewire-gegevenskabel los van het moederbord en verwijder de kabel.

24. Verwijder de schroeven waarmee de IEEE 1394-poort aan de computer is bevestigd.

25. Verwijder de IEEE 1394-kaart uit de computer.

# De IEEE 1394-poort terugplaatsen

Voer de bovenstaande stappen in omgekeerde volgorde uit om de IEEE 1394-poort terug te plaatsen.

# I/O-poortkaart

Dell™ Latitude™ E6410/E6410 ATG-onderhoudshandleiding

MAARSCHUWING: Lees de veiligheidsinstructies die bij de computer zijn geleverd alvorens u werkzaamheden binnen in de computer uitvoert. Voor meer informatie over veiligheid kunt u de homepage voor regelgeving raadplegen op www.dell.com/regulatory\_compliance.

### De I/O-poortkaart verwijderen

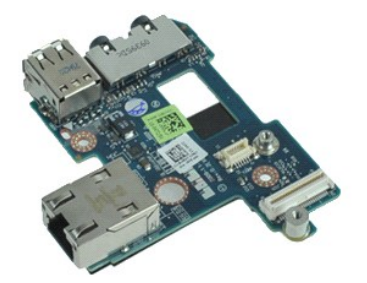

💋 OPMERKING: Mogelijk dient u Adobe® Flash® Player van Adobe.com te installeren om de onderstaande afbeeldingen te kunnen weergeven.

1.

- Volg de procedures in <u>Voordat u handelingen uitvoert in de computer</u>. Verwijder de <u>ATG-poortklep</u> (alleen van toepassing op de E6410 ATG-computer). Verwijder het <u>aptische station</u>. Verwijder de <u>vaste schilf</u>. Verwijder de <u>scharnlerkapies</u>. Verwijder het <u>toegangspaneel</u>. Verwijder de <u>koopenelbattarii</u>.
- 2. 3. 4. 5.

- Verwijder de <u>knopcelbatterij</u>. Verwijder de <u>warmteafleider en</u> Verwijder de <u>varmteafleider en</u> Verwijder het <u>toetsenbord</u>. Verwijder het <u>beeldscherm</u>. processorventilator.
- 5. 6. 7. 8. 9. 10.
- 11. 12.
- 13. 14. 15.
- Verwijder het <u>beeldscherm</u>. Verwijder de <u>polssteun</u>. Verwijder de <u>modemconnector</u>. Verwijder de <u>modemconnector</u>. Verwijder <u>ExpressCard-kast</u>. Verwijder de <u>polssteun</u>.
- 16. 17.
- 18. 19.
- Verwijder het moederbord. Verwijder de schroef waarmee de I/O-poortkaart aan de computer is bevestigd.

20. Til de linkerrand van de I/O-poortkaart omhoog en verwijder de I/O-poortkaart uit de computer.

# De I/O-poortkaart terugplaatsen

Voer de bovenstaande stappen in omgekeerde volgorde uit om de I/O-poortkaart terug te plaatsen.

#### Toetsenbord

Dell<sup>™</sup> Latitude<sup>™</sup> E6410/E6410 ATG-onderhoudshandleiding

MAARSCHUWING: Lees de veiligheidsinstructies die bij de computer zijn geleverd alvorens u werkzaamheden binnen in de computer uitvoert. Voor meer informatie over veiligheid kunt u de homepage voor regelgeving raadplegen op www.dell.com/regulatory\_compliance.

# Het toetsenbord verwijderen

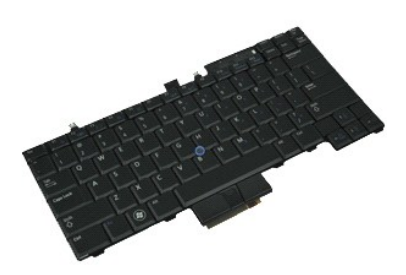

💋 OPMERKING: Mogelijk dient u Adobe® Flash® Player van Adobe.com te installeren om de onderstaande afbeeldingen te kunnen weergeven.

- Volg de procedures in <u>Voordat u handelingen uitvoert in de computer</u>.
   Verwijder de <u>ATG-poortklep</u> (alleen van toepassing op de E6410 ATG-computer).
   Verwijder het <u>Ledpaneel</u>.
   Verwijder de schroeven waarmee het toetsenbord aan de computer is bevestigd.

- 6. Gebruik een plastic plaatje om de achterzijde van het toetsenbord omhoog te tillen en het toetsenbord los te maken.
- 7. Schuif het toetsenbord in de richting van de achterkant van de computer en verwijder het toetsenbord uit de computer.

### Het toetsenbord terugplaatsen

Voer de bovenstaande stappen in omgekeerde volgorde uit om het toetsenbord terug te plaatsen.

# Latitude ON<sup>™</sup>-flash/CMG-module

Dell<sup>™</sup> Latitude<sup>™</sup> E6410/E6410 ATG-onderhoudshandleiding

MAARSCHUWING: Lees de veiligheidsinstructies die bij de computer zijn geleverd alvorens u werkzaamheden binnen in de computer uitvoert. Voor meer informatie over veiligheid kunt u de homepage voor regelgeving raadplegen op www.dell.com/regulatory\_compliance.

# De Latitude ON<sup>™</sup>-flash/CMG-module verwijderen

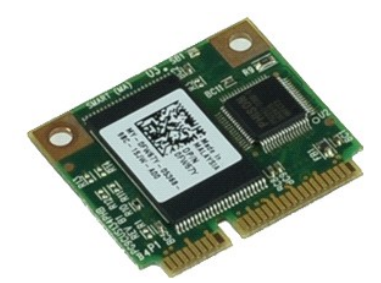

Ø OPMERKING: Mogelijk dient u Adobe® Flash® Player van Adobe.com te installeren om de onderstaande afbeeldingen te kunnen weergeven.

- Volg de procedures in <u>Voordat u handelingen uitvoert in de computer</u>.
   Verwijder de <u>ATG-poortklep</u> (alleen van toepassing op de E6410 ATG-computer).
   Verwijder de <u>batterij</u>.
   Verwijder het linkerscharnierkapje. (Zie <u>De scharnierkapjes verwijderen</u>.)
   Verwijder de schroef waarmee de Latitude ON-flash/CMG-module is bevestigd.

- 6. De Latitude ON-flash/CMG-module verwijderen

# De Latitude ON-flash/CMG-module terugplaatsen

Voer de bovenstaande stappen in omgekeerde volgorde uit om de Latitude ON-flash/CMG-module terug te plaatsen.

# Ledpaneel

Dell™ Latitude™ E6410/E6410 ATG-onderhoudshandleiding

MAARSCHUWING: Lees de veiligheidsinstructies die bij de computer zijn geleverd alvorens u werkzaamheden binnen in de computer uitvoert. Voor meer informatie over veiligheid kunt u de homepage voor regelgeving raadplegen op www.dell.com/regulatory\_compliance.

# Het ledpaneel verwijderen

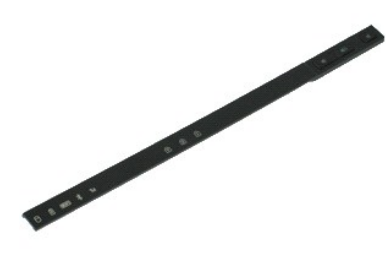

Ø OPMERKING: Mogelijk dient u Adobe® Flash® Player van Adobe.com te installeren om de onderstaande afbeeldingen te kunnen weergeven.

- Volg de procedures in <u>Voordat u handelingen uitvoert in de computer</u>.
   Verwijder de <u>batterij</u>.
   Wrik het ene uiteinde van het ledpaneel voorzichtig omhoog en verwijder het paneel.

### Het ledpaneel terugplaatsen

Voer de bovenstaande stappen in omgekeerde volgorde uit om het ledpaneel terug te plaatsen.

### Geheugen

Dell<sup>™</sup> Latitude<sup>™</sup> E6410/E6410 ATG-onderhoudshandleiding

MAARSCHUWING: Lees de veiligheidsinstructies die bij de computer zijn geleverd alvorens u werkzaamheden binnen in de computer uitvoert. Voor meer informatie over veiligheid kunt u de homepage voor regelgeving raadplegen op www.dell.com/regulatory\_compliance.

# De geheugenmodule verwijderen

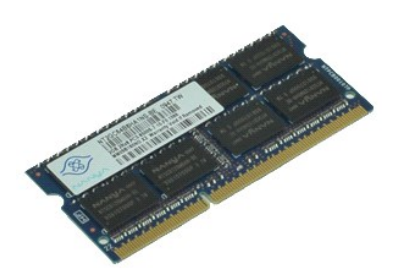

Ø OPMERKING: Mogelijk dient u Adobe® Flash® Player van Adobe.com te installeren om de onderstaande afbeeldingen te kunnen weergeven.

- Volg de procedures in <u>Voordat u handelingen uitvoert in de computer</u>.
   Verwijder de <u>ATG-poortklep</u> (alleen van toepassing op de E6410 ATG-computer).
   Verwijder het <u>toegangspaneel</u>.
   Druk de bevestigingsklemmetjes aan weerszijden van de connector van de geheugenmodule uit elkaar totdat de module uit de connector springt.
- 6. Schuif de geheugenmodule uit de houder en verwijder de module.

# De geheugenmodule terugplaatsen

Voer de bovenstaande stappen in omgekeerde volgorde uit om de geheugenmodule terug te plaatsen.

#### Modem

Dell<sup>™</sup> Latitude<sup>™</sup> E6410/E6410 ATG-onderhoudshandleiding

MAARSCHUWING: Lees de veiligheidsinstructies die bij de computer zijn geleverd alvorens u werkzaamheden binnen in de computer uitvoert. Voor meer informatie over veiligheid kunt u de homepage voor regelgeving raadplegen op www.dell.com/regulatory\_compliance.

# De modem verwijderen

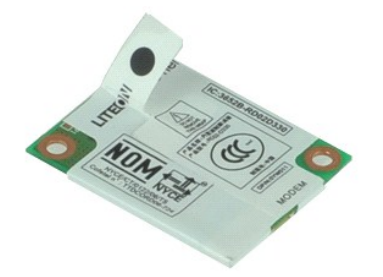

💋 OPMERKING: Mogelijk dient u Adobe® Flash® Player van Adobe.com te installeren om de onderstaande afbeeldingen te kunnen weergeven.

- Volg de procedures in <u>Voordat u handelingen uitvoert in de computer</u>.
   Verwijder de <u>ATG-poortklep</u> (alleen van toepassing op de E6410 ATG-computer).
   Verwijder de <u>batterij</u>.
   Verwijder het <u>ledpaneel</u>.
   Verwijder het <u>toetsenbord</u>.
   Verwijder de schroef waarmee de modem aan de computer is bevestigd.

- 7. Til de modem iets omhoog met behulp van het lipje en schijf de modem daarna uit de sleuf.
- 8. Koppel de modemkabel los van de modem om de modem uit de computer te verwijderen.

### De modem terugplaatsen

Voer de bovenstaande stappen in omgekeerde volgorde uit om de modem terug te plaatsen.

### Modemconnector

Dell<sup>™</sup> Latitude<sup>™</sup> E6410/E6410 ATG-onderhoudshandleiding

WAARSCHUWING: Lees de veiligheidsinstructies die bij de computer zijn geleverd alvorens u werkzaamheden binnen in de computer uitvoert. Voor meer informatie over veiligheid kunt u de homepage voor regelgeving raadplegen op www.dell.com/regulatory\_compliance.  $\wedge$ 

### De modemconnector verwijderen

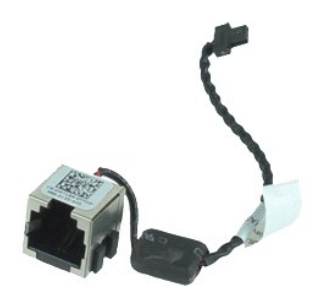

💋 OPMERKING: Mogelijk dient u Adobe® Flash® Player van Adobe.com te installeren om de onderstaande afbeeldingen te kunnen weergeven.

- 1.
- Volg de procedures in <u>Voordat u handelingen uitvoert in de computer</u>. Verwijder de <u>ATG-poortklep</u> (alleen van toepassing op de E6410 ATG-computer). Verwijder het <u>petteril</u>. Verwijder het <u>optische station</u>. Verwijder de <u>vaste schiff</u>. Verwijder de <u>vaste schiff</u>. Verwijder de <u>tatitude ON<sup>WI-flash/CMG-module</u>. Verwijder de <u>Latitude ON<sup>WI-flash/CMG-module</u>. Verwijder de <u>WUAN-kaart</u>. Verwijder de <u>WUAN-kaart</u>. Verwijder de <u>WUAN-kaart</u>. Verwijder de <u>Voocelbatterij</u>. Verwijder het <u>Iedpaneel</u>. Verwijder het <u>Iedpaneel</u>. Verwijder het <u>Iedpaneel</u>. Verwijder het <u>Iedpaneel</u>. Verwijder het <u>Iedpaneel</u>. Verwijder het <u>Iedpaneel</u>. Verwijder het <u>Iedpaneel</u>.</u></sup></u></sup>
- 2. 3. 4. 5.

- 5. 6. 7. 8. 9. 10.

- 11. 12.
- 13. 14. 15.
- 16. 17.
- 18. 19. Verwijder ExpressCard-kast Verwijder de polssteun.
- Verwijder het <u>moederbord</u>. Verwijder de kabel van de modemconnector uit de computer. 20. 21.

22. Til de modemconnector uit de sleuf en verwijder deze.

### De modemconnector terugplaatsen

Voer de bovenstaande stappen in omgekeerde volgorde uit om de modemconnector terug te plaatsen.

#### Modemplug

Dell<sup>™</sup> Latitude<sup>™</sup> E6410/E6410 ATG-onderhoudshandleiding

MAARSCHUWING: Lees de veiligheidsinstructies die bij de computer zijn geleverd alvorens u werkzaamheden binnen in de computer uitvoert. Voor meer informatie over veiligheid kunt u de homepage voor regelgeving raadplegen op www.dell.com/regulatory\_compliance.

# De modemplug verwijderen

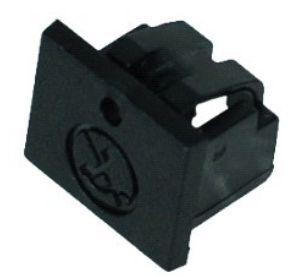

Ø OPMERKING: Mogelijk dient u Adobe® Flash® Player (van Adobe.com) te installeren om de onderstaande afbeeldingen te kunnen weergeven.

- Volg de procedures in <u>Voordat u handelingen uitvoert in de computer</u>.
   Verwijder de <u>ATG-poortklep</u> (alleen van toepassing op de E6410 ATG-computer).
   Verwijder de <u>batterij</u>.
   Steek een pinnetje in het uitwerpgaatje van de modemplug op de modempoort om het klemmetje waarmee de plug vastzit los te maken en te verwijderen.

### De modemplug terugplaatsen

Voer de bovenstaande stappen in omgekeerde volgorde uit om de modemplug terug te plaatsen.

### **Optisch** station

Dell<sup>™</sup> Latitude<sup>™</sup> E6410/E6410 ATG-onderhoudshandleiding

MAARSCHUWING: Lees de veiligheidsinstructies die bij de computer zijn geleverd alvorens u werkzaamheden binnen in de computer uitvoert. Voor meer informatie over veiligheid kunt u de homepage voor regelgeving raadplegen op www.dell.com/regulatory\_compliance.

# Het optische station verwijderen

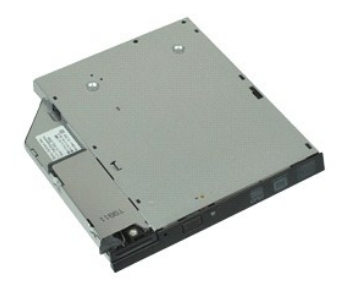

Ø OPMERKING: Mogelijk dient u Adobe® Flash® Player van Adobe.com te installeren om de onderstaande afbeeldingen te kunnen weergeven.

- Volg de procedures in <u>Voordat u handelingen uitvoert in de computer</u>.
   Verwijder de <u>ATG-poortklep</u> (alleen van toepassing op de E6410 ATG-computer).
   Verwijder de schroef waarmee het optische station aan de computer is bevestigd.
- 4. Druk op de ontgrendeling van het optische station om deze los te maken.
- 5. Trek het optische station uit de computer.

### Het optische station terugplaatsen

Voer de bovenstaande stappen in omgekeerde volgorde uit om het optische station terug te plaatsen.

#### Polssteun

Dell<sup>™</sup> Latitude<sup>™</sup> E6410/E6410 ATG-onderhoudshandleiding

WAARSCHUWING: Lees de veiligheidsinstructies die bij de computer zijn geleverd alvorens u werkzaamheden binnen in de computer uitvoert. Voor meer informatie over veiligheid kunt u de homepage voor regelgeving raadplegen op www.dell.com/regulatory\_compliance.  $\wedge$ 

### De polssteun verwijderen

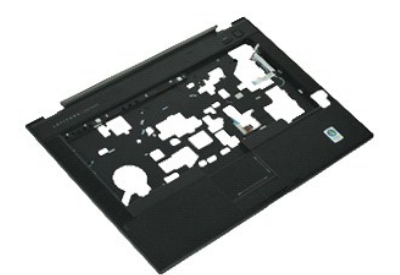

💋 OPMERKING: Mogelijk dient u Adobe® Flash® Player van Adobe.com te installeren om de onderstaande afbeeldingen te kunnen weergeven.

- 1
- Volg de procedures in <u>Voordat u handelingen uitvoert in de computer</u>. Verwijder de <u>ATG-poortklep</u> (alleen van toepassing op de E6410 ATG-computer). Verwijder de <u>batterij</u>. Verwijder de <u>SID-kaart</u>. Verwijder de <u>SID-kaart</u>.
- 2. 3. 4. 5.
- 6. 7. 8. Verwijder de ExpressCard. Verwijder de smartcard.
- Verwijder de <u>scharnierkapjes</u>. Verwijder het <u>toegangspanee</u> 9
- Verwijder het <u>optische station</u>. Verwijder de <u>vaste schijf</u>. Verwijder het <u>ledpaneel</u>. 10.
- 11. 12.

- Verwijder het <u>toetsenbord</u>. Verwijder de <u>knoopcelbatterij</u>. Verwijder de <u>knoopcelbatterij</u>. Verwijder de <u>WWAN-kaart</u>. Verwijder de <u>WLAN-kaart</u>. 13. 14. 15.
- 16 17
- Verwijder de Latitude ON™-flash/CMG-module Verwijder de knoopcelbatterij.
- 18. 19.
- 20. 21. 22.
- Verwijder de <u>vingerafdruklezer</u>. Verwijder de <u>warmteafleider en processorventilator</u>. Verwijder het beeldscherm.
- 23 Verwijder de acht schroeven (nummer 1 is een borgschroef) uit de onderzijde van de computer.
  - OPMERKING: Als in de computer een standaardpolssteun is geïnstalleerd, raadpleegt u de instructies voor het verwijderen van de vingerafdruklezer vanaf stap 8 om de negende schroef, een borgschroef, los te draaien.
- 24. Verwijder de schroeven waarmee de polssteun aan de computer is bevestigd.
- 25. Koppel de luidsprekerkabel (1), de kabel van de aan/uit-knop (2), de touchpadkabel (3) en de RFID-kabel (4) los. Ø OPMERKING: De RFID-kabel is alleen aanwezig als u de computer hebt gekocht met een contactloze smartcardlezer.
- 26. Til de achterzijde van de polssteun omhoog en trek aan de rechterzijde om de klemmetjes aan de rechterzijde los te maken. Nadat de klemmetjes aan de rechterzijde zijn losgemaakt, trekt u de polssteun naar voren om de voorste klemmetjes los te maken en de polssteun te verwijderen.

# De polssteun terugplaatsen

Voer de bovenstaande stappen in omgekeerde volgorde uit om de polssteun terug te plaatsen

### Voedingsconnector

Dell<sup>™</sup> Latitude<sup>™</sup> E6410/E6410 ATG-onderhoudshandleiding

MAARSCHUWING: Lees de veiligheidsinstructies die bij de computer zijn geleverd alvorens u werkzaamheden binnen in de computer uitvoert. Voor meer informatie over veiligheid kunt u de homepage voor regelgeving raadplegen op www.dell.com/regulatory\_compliance.

### De voedingsconnector verwijderen

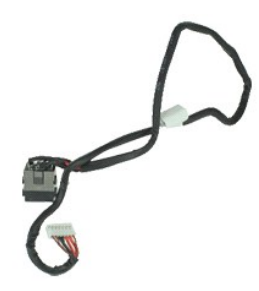

💋 OPMERKING: Mogelijk dient u Adobe® Flash® Player van Adobe.com te installeren om de onderstaande afbeeldingen te kunnen weergeven.

- 1.
- Volg de procedures in <u>Voordat u handelingen uitvoert in de computer</u>. Verwijder de <u>ATG-poortklep</u> (alleen van toepassing op de E6410 ATG-computer). Verwijder het <u>petteril</u>. Verwijder het <u>optische station</u>. Verwijder de <u>vaste schiff</u>. Verwijder de <u>vaste schiff</u>. Verwijder de <u>tatitude ON<sup>WI-flash/CMG-module</u>. Verwijder de <u>Latitude ON<sup>WI-flash/CMG-module</u>. Verwijder de <u>WUAN-kaart</u>. Verwijder de <u>WUAN-kaart</u>. Verwijder de <u>WUAN-kaart</u>. Verwijder de <u>Voocelbatterij</u>. Verwijder het <u>tedpaneel</u>. Verwijder het <u>tedpaneel</u>. Verwijder het <u>tedpaneel</u>. Verwijder het <u>tedpaneel</u>. Verwijder het <u>tedpaneel</u>. Verwijder het <u>tedpaneel</u>. Verwijder het <u>tedpaneel</u>.</u></sup></u></sup>
- 2. 3. 4. 5.

- 5. 6. 7. 8. 9. 10.

- 11. 12.
- 13. 14. 15.
- 16. 17.
- 18. 19.
- Verwijder ExpressCard-kast. Verwijder de <u>polssteun</u>. Verwijder het <u>moederbord</u>. Maak de voedingskabel los van de computer. 20. 21.
- 22. Til de voedingspoort omhoog om deze uit de computer te verwijderen.

### De voedingsconnector terugplaatsen

Voer de bovenstaande stappen in omgekeerde volgorde uit om de voedingsconnector terug te plaatsen.

### Processor

Dell<sup>™</sup> Latitude<sup>™</sup> E6410/E6410 ATG-onderhoudshandleiding

MAARSCHUWING: Lees de veiligheidsinstructies die bij de computer zijn geleverd alvorens u werkzaamheden binnen in de computer uitvoert. Voor meer informatie over veiligheid kunt u de homepage voor regelgeving raadplegen op www.dell.com/regulatory\_compliance.

# De processor verwijderen

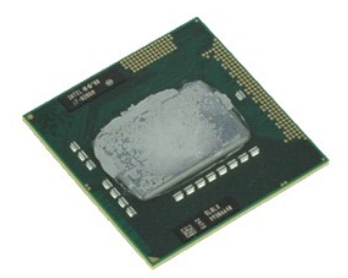

Ø OPMERKING: Mogelijk dient u Adobe® Flash® Player van Adobe.com te installeren om de onderstaande afbeeldingen te kunnen weergeven.

- Volg de procedures in <u>Voordat u handelingen uitvoert in de computer</u>.
   Verwijder de <u>ATG-poortklep</u> (alleen van toepassing op de E6410 ATG-computer).
   Verwijder de <u>batteri</u>.
   Verwijder het <u>toepangspanee</u>!.
   Verwijder de <u>warmteafleider en processorventilator</u>.
   Draai het processorslot linksom.

- 7. Til de processor omhoog om deze uit de computer te verwijderen.

### De processor terugplaatsen

Voer de bovenstaande stappen in omgekeerde volgorde uit om de processor terug te plaatsen.

#### SD-kaart

Dell™ Latitude™ E6410/E6410 ATG-onderhoudshandleiding

MAARSCHUWING: Lees de veiligheidsinstructies die bij de computer zijn geleverd alvorens u werkzaamheden binnen in de computer uitvoert. Voor meer informatie over veiligheid kunt u de homepage voor regelgeving raadplegen op www.dell.com/regulatory\_compliance.

# De SD-kaartlezer verwijderen

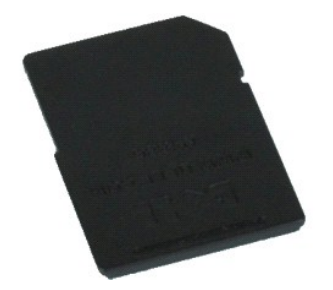

Ø OPMERKING: Mogelijk dient u Adobe® Flash® Player van Adobe.com te installeren om de onderstaande afbeeldingen te kunnen weergeven.

Volg de procedures in <u>Voordat u handelingen uitvoert in de computer</u>
 Druk op de SD-kaart, zodat de SD-kaart naar voren komt.

3. Trek aan de SD-kaart om deze uit de computer te verwijderen.

# De SD-kaart terugplaatsen

Voer de bovenstaande stappen in omgekeerde volgorde uit om de SD-kaart terug te plaatsen.

### **SD-kaartlezer**

Dell<sup>™</sup> Latitude<sup>™</sup> E6410/E6410 ATG-onderhoudshandleiding

MAARSCHUWING: Lees de veiligheidsinstructies die bij de computer zijn geleverd alvorens u werkzaamheden binnen in de computer uitvoert. Voor meer informatie over veiligheid kunt u de homepage voor regelgeving raadplegen op www.dell.com/regulatory\_compliance.

# De SD-kaartlezer verwijderen

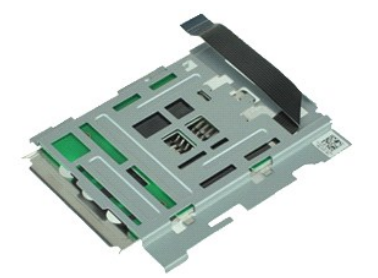

💋 OPMERKING: Mogelijk dient u Adobe® Flash® Player van Adobe.com te installeren om de onderstaande afbeeldingen te kunnen weergeven.

- 1.
- Volg de procedures in <u>Voordat u handelingen uitvoert in de computer</u>. Verwijder de <u>AIG-poortklep</u> (alleen van toepassing op de E6410 ATG-computer). Verwijder het <u>geheugen</u>. Verwijder het <u>optische station</u>. Verwijder de <u>sate schilf</u>. Verwijder de <u>sate schilf</u>. Verwijder de <u>Latitude ONT™-flash/CMG-module</u>. Verwijder de <u>WUAN-kaart</u>. Verwijder de <u>WUAN-kaart</u>. Verwijder het <u>ledpaneel</u>. Verwijder het <u>ledpaneel</u>. Verwijder het <u>ledpaneel</u>. Verwijder het <u>ledpaneel</u>. Verwijder de <u>kinopcelbatterij</u>. Verwijder het <u>toetsenbord</u>. Verwijder de <u>vingerafdruklezer</u>. Verwijder de <u>kinopcelbatterim</u>. Verwijder de <u>kinopcelbatterim</u>.
- 2. 3. 4. 5.

- 5. 6. 7. 8. 9. 10.
- 11. 12.
- 13. 14. 15.
- 16. 17.
- 18. 19. Verwijder ExpressCard-kast. Verwijder het moederbord.
- Verwijder de kabel van de SD-kaartlezer uit het moederbord. 20.

21. Til de twee haakjes omhoog terwijl u de SD-lezer naar de rechterzijde van de computer trekt.

22. Verwijder de SD-kaartlezer uit de computer.

# De SD-kaartlezer terugplaatsen

Voer de bovenstaande stappen in omgekeerde volgorde uit om de SD-kaartlezer terug te plaatsen.

#### SIM-kaart

Dell<sup>™</sup> Latitude<sup>™</sup> E6410/E6410 ATG-onderhoudshandleiding

MAARSCHUWING: Lees de veiligheidsinstructies die bij de computer zijn geleverd alvorens u werkzaamheden binnen in de computer uitvoert. Voor meer informatie over veiligheid kunt u de homepage voor regelgeving raadplegen op www.dell.com/regulatory\_compliance.

# De SIM-kaart verwijderen

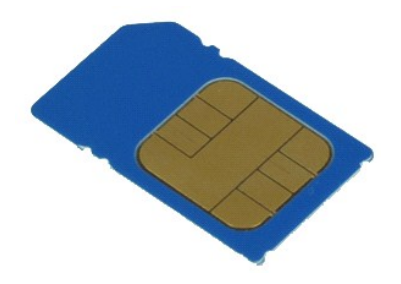

Ø OPMERKING: Mogelijk dient u Adobe® Flash® Player van Adobe.com te installeren om de onderstaande afbeeldingen te kunnen weergeven.

- Volg de procedures in <u>Voordat u handelingen uitvoert in de computer</u>.
   Verwijder de <u>ATG-poortklep</u> (alleen van toepassing op de E6410 ATG-computer).
   Verwijder de <u>batterij</u>.
   Druk op de SIM-kaart, zodat deze vrijkomt.

- 5. Schuif de SIM-kaart uit de computer.

# De SIM-kaart terugplaatsen

Voer de bovenstaande stappen in omgekeerde volgorde uit om de SIM-kaart terug te plaatsen.

#### Smartcard

Dell<sup>™</sup> Latitude<sup>™</sup> E6410/E6410 ATG-onderhoudshandleiding

MAARSCHUWING: Lees de veiligheidsinstructies die bij de computer zijn geleverd alvorens u werkzaamheden binnen in de computer uitvoert. Voor meer informatie over veiligheid kunt u de homepage voor regelgeving raadplegen op www.dell.com/regulatory\_compliance.

# De smartcard verwijderen

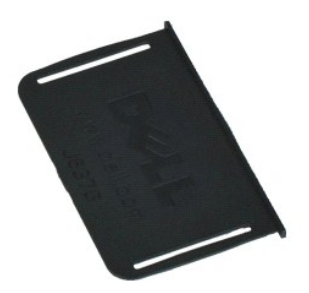

Ø OPMERKING: Mogelijk dient u Adobe® Flash® Player van Adobe.com te installeren om de onderstaande afbeeldingen te kunnen weergeven.

- Volg de procedures in <u>Voordat u handelingen uitvoert in de computer</u>.
   Verwijder de <u>ATG-poortklep</u> (alleen van toepassing op de E6410 ATG-computer).
   Trek aan de smarcard om deze uit de computer te verwijderen.

# De smartcard terugplaatsen

Voer de bovenstaande stappen in omgekeerde volgorde uit om de smartcard terug te plaatsen.

#### Moederbord

Dell™ Latitude™ E6410/E6410 ATG-onderhoudshandleiding

WAARSCHUWING: Lees de veiligheidsinstructies die bij de computer zijn geleverd alvorens u werkzaamheden binnen in de computer uitvoert. Voor meer informatie over veiligheid kunt u de homepage voor regelgeving raadplegen op www.dell.com/regulatory\_compliance.  $\wedge$ 

### Het moederbord verwijderen

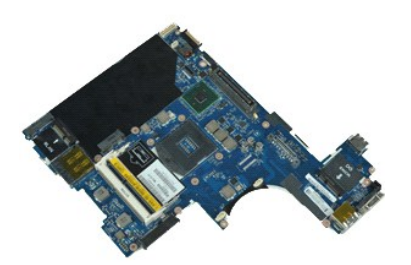

💋 OPMERKING: Mogelijk dient u Adobe® Flash® Player van Adobe.com te installeren om de onderstaande afbeeldingen te kunnen weergeven.

- 1.
- Volg de procedures in <u>Voordat u handelingen uitvoert in de computer</u>. Verwijder de <u>ATG-poortklep</u> (alleen van toepassing op de E6410 ATG-computer). Verwijder de <u>SIM-kaart</u>. Verwijder de <u>SIM-kaart</u>. Verwijder de <u>SIM-kaart</u>. Verwijder de <u>scharnlerkapies</u>. Verwijder het <u>ontsche station</u>. Verwijder het <u>ontsche station</u>. Verwijder de <u>vaste schilf</u>. Verwijder het <u>toetsenbord</u>. 2. 3. 4. 5.

- 6. 7. 8.

- 9. 10.
- 11. 12.
- Verwijder het <u>tedtsenbord</u>. Verwijder de <u>knoopcelbatterij</u>. Verwijder de <u>knoopcelbatterij</u>. Verwijder de <u>WLAN-kaart</u>. Verwijder de <u>WLAN-kaart</u>. 13. 14. 15.
- 16. 17.
- Verwijder de Latitude ON™-flash/CMG-module. Verwijder de vingerafdruklezer. 18. 19.
- Verwijder de <u>warmteafleider en processorventilator</u>. Verwijder het <u>beeldscherm</u>.
- 20. 21. 22.
- Verwijder de <u>polssteun</u>. Koppel de stroomconnector los van het moederbord. 23.

24. Koppel de kabel van de smartcardlezer en de IEEE 1394-kabel los van het moederbord.

25. Verwijder de schroeven waarmee het moederbord aan de computer is bevestigd.

- Maak het moederbord vanaf de rechterachterhoek los van de I/O-kaartconnector.
   Til de achterrand van het moederbord omhoog totdat alle connectors aan de linkerzijde zijn losgemaakt. Schuif het moederbord in de richting van de achterkant en verwijder het moederbord uit de computer.

#### Het moederbord terugplaatsen

Voer de bovenstaande stappen in omgekeerde volgorde uit om het moederbord terug te plaatsen.

### WLAN-kaart

Dell<sup>™</sup> Latitude<sup>™</sup> E6410/E6410 ATG-onderhoudshandleiding

MAARSCHUWING: Lees de veiligheidsinstructies die bij de computer zijn geleverd alvorens u werkzaamheden binnen in de computer uitvoert. Voor meer informatie over veiligheid kunt u de homepage voor regelgeving raadplegen op www.dell.com/regulatory\_compliance.

# De WLAN-kaart verwijderen

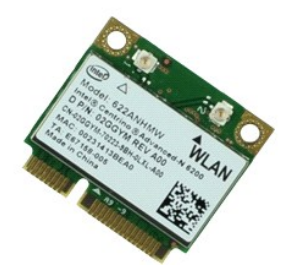

Ø OPMERKING: Mogelijk dient u Adobe® Flash® Player van Adobe.com te installeren om de onderstaande afbeeldingen te kunnen weergeven.

- Volg de procedures in <u>Voordat u handelingen uitvoert in de computer</u>.
   Verwijder de <u>ATG-poortklep</u> (alleen van toepassing op de E6410 ATG-computer).
   Verwijder het <u>toegangspanee</u>l.
   Koppel de antennekabels los van de WLAN-kaart.

- 6. Verwijder de schroef waarmee de WLAN-kaart aan de computer is bevestigd.
- 7. Verwijder de WLAN-kaart uit de computer.

### De WLAN-kaart terugplaatsen

Voer de bovenstaande stappen in omgekeerde volgorde uit om de WLAN-kaart terug te plaatsen.

### WWAN-kaart

Dell<sup>™</sup> Latitude<sup>™</sup> E6410/E6410 ATG-onderhoudshandleiding

MAARSCHUWING: Lees de veiligheidsinstructies die bij de computer zijn geleverd alvorens u werkzaamheden binnen in de computer uitvoert. Voor meer informatie over veiligheid kunt u de homepage voor regelgeving raadplegen op www.dell.com/regulatory\_compliance.

# De WWAN-kaart verwijderen

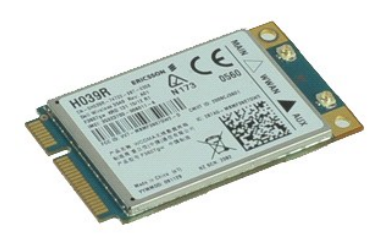

Ø OPMERKING: Mogelijk dient u Adobe® Flash® Player van Adobe.com te installeren om de onderstaande afbeeldingen te kunnen weergeven.

- Volg de procedures in <u>Voordat u handelingen uitvoert in de computer</u>.
   Verwijder de <u>ATG-poortklep</u> (alleen van toepassing op de E6410 ATG-computer).
   Verwijder het <u>toegangspanee</u>l.
   Koppel eventuele antennekabels los van de WWAN-kaart.

- 6. Verwijder de schroef waarmee de WWAN-kaart aan de computer is bevestigd.
- 7. Verwijder de WWAN-kaart uit de computer.

### De WWAN-kaart terugplaatsen

Voer de bovenstaande stappen in omgekeerde volgorde uit om de WWAN-kaart terug te plaatsen.

#### Aan de computer werken Dell<sup>™</sup> Latitude<sup>™</sup> E6410/E6410 ATG-onderhoudshandleiding

- Voordat u binnen in de computer gaat werken
- Aanbevolen hulpmiddelen
- De computer uitschakelen
- Nadat u binnen in de computer hebt gewerkt

### Voordat u binnen in de computer gaat werken

Volg de onderstaande veiligheidsrichtlijnen om uw eigen veiligheid te garanderen en de computer tegen mogelijke schade te beschermen. Tenzij anders aangegeven, wordt er bij elke procedure in dit document van de volgende veronderstellingen uitgegaan:

- U hebt de stappen in dit gedeelte uitgevoerd. U hebt de veiligheidsinformatie gelezen die bij de computer is meegeleverd.
- U vervangt of (indien afzonderlijk aangeschaft) installeert onderdelen door de verwijderingsprocedure in omgekeerde volgorde uit te voeren.
- MAARSCHUWING: Lees de veiligheidsinstructies die bij de computer zijn geleverd alvorens u werkzaamheden binnen in de computer uitvoert. Voor meer informatie over veiligheid kunt u de homepage voor regelgeving raadplegen op www.dell.com/regulatory\_compliance.
- LET OP: Veel reparaties mogen alleen door een gecertificeerde servicetechnicus worden uitgevoerd. U mag alleen problemen oplossen en gervoudige reparaties uitvoeren die volgens de productdocumentatie zijn toegestaan of waarvoor u online of telefonisch instructies hebt gekregen van het service- en ondersteuningsteam. Schade als gevolg van onderhoudswerkzaamheden die niet door Dell zijn goedgekeurd, valt niet onder de garantie. Lees en volg de veiligheidsinstructies die bij het product zijn geleverd.
- LET OP: Voorkom elektrostatische ontlading door uzelf te aarden met een aardingspolsbandje of door regelmatig een ongeverfd metalen oppervlak aan te raken, zoals een connector aan de achterkant van de computer
- LET OP: Ga voorzichtig met componenten en kaarten om. Raak de componenten en de contacten op kaarten niet aan. Pak kaarten bij de uiteinden vast of bij de metalen bevestigingsbeugel. Houd een component, zoals een processor, vast aan de uiteinden, niet aan de pinnen.
- LET OP: Verwijder kabels door aan de stekker of aan het treklipje te trekken en niet aan de kabel zelf. Sommige kabels zijn voorzien van een stekker met borgklemmetjes. Als u dit type kabel loskoppelt, moet u de borgklemmetjes ingedrukt houden voordat u de kabel verwijdert. Als u de stekkers van elkaar los trekt, moet u ze op evenwijdige wijze uit elkaar houden om te voorkomen dat een van de stekkerpennen wordt verbogen. Ook moet u voordat u een kabel aansluit, controleren of beide connectors op juiste wijze zijn opgesteld en uitgelijnd.
- OPMERKING: De kleur van uw computer en bepaalde onderdelen kan verschillen van de kleur die in dit document is afgebeeld

Om schade aan de computer te voorkomen, dient u de volgende instructies te volgen alvorens u werkzaamheden binnen in de computer uitvoert.

- Zorg ervoor dat uw werkoppervlak vlak en schoon is om te voorkomen dat de computerbehuizing bekrast raakt. 1.
- Schakel de computer uit (zie <u>De computer uitschakelen</u>). Als de computer is aangesloten op een dockingstation, koppelt u het dockingstation los 3.
- LET OP: Wanneer u een netwerkkabel wilt verwijderen, moet u eerst de stekker van de netwerkkabel uit de computer verwijderen en de stekker van de netwerkkabel uit het netwerkcontact verwijderen.
- Verwijder alle stekkers van externe kabels uit de computer
- Verwijder de stekker van de computer en alle daarop aangesloten apparaten uit het stopcontact. 5
- Koppel eventuele adapters los van de computer. Sluit het beeldscherm en zet de computer ondersteboven op een plat werkoppervlak neer

△ LET OP: U voorkomt schade aan het moederbord door de hoofdbatterij te verwijderen voordat u de computer een onderhoudsbeurt geeft.

- 8. Verwijder de hoofd batterij
- Zet de computer weer rechtop. Open het beeldscherm. 10.
- 11. Druk op de aan/uit-knop om het moederbord te aarden.
- LET OP: Bescherm uzelf tegen elektrische schokken door altijd de stekker van de computer uit het stopcontact te halen voordat u de computerkap opent.
- 🛆 LET OP: Raak onderdelen pas aan nadat u zich hebt geaard door een ongeverfd metalen oppervlak van de behuizing aan te raken, zoals het metaal rondom de openingen voor de kaarten aan de achterkant van de computer. Raak tijdens het werken aan de computer af en toe een ongeverfd metalen oppervlak aan om eventuele statische elektriciteit, die schadelijk kan zijn voor interne componenten, te ontladen.
- Verwijder eventueel geplaatste <u>ExpressCards of smartcards</u> uit de sleuven.
   Verwijder de <u>vaste schilf</u>.

#### Aanbevolen hulpmiddelen

Voor de procedures in dit document hebt u mogelijk de volgende hulpmiddelen nodig:

- Kleine platte schroevendraaier
- Kruiskopschroevendraaier, nr. 0 Kruiskopschroevendraaier, nr. 1
- Klein plastic pennetje

#### De computer uitschakelen

LET OP: U voorkomt gegevensverlies door alle gegevens binnen geopende bestanden op te slaan en de bestanden te sluiten. Sluit vervolgens alle geopende programma's voordat u de computer uitzet.

1. Het besturingssysteem afsluiten:

- In Windows 7®:
  - Klik op Start 🚳 en klik daarna op Afsluiten.
- In Windows Vista®:

Klik op Start 🧐, klik vervolgens op de pijl in de rechterbenedenhoek van het menu Start (zie hieronder) en klik vervolgens op Afsluiten.

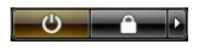

In Windows® XP:

Klik op Start -> Computer uitschakelen -> Uitschakelen.

De computer wordt uitgeschakeld nadat het besturingssysteem is afgesloten.

Controleer of de computer en alle daaraan gekoppelde apparaten zijn uitgeschakeld. Houd de aan/uit-knop vier seconden ingedrukt als de computer en de aangesloten apparaten niet automatisch worden uitgeschakeld wanneer u het besturingssysteem afsluit.

# Nadat u binnen de computer hebt gewerkt

Controleer nadat u onderdelen hebt vervangen of u alle externe apparaten, kaarten en kabels hebt aangesloten voordat u de computer inschakelt.

- LET OP: U voorkomt schade aan de computer door alleen de batterij te gebruiken die speciaal voor deze Dell-computer is bedoeld. Gebruik geen batterijen die voor andere Dell-computers zijn bedoeld.
- Sluit externe apparaten, zoals een poortreplicator, een slice-batterij of een media base, aan en plaats alle kaarten, zoals een ExpressCard, terug. Sluit alle telefoon- of netwerkkabels aan op de computer. 1. 2.

# LET OP: Als u een netwerkkabel wilt aansluiten, sluit u de kabel eerst aan op het netwerkapparaat en sluit u de kabel vervolgens aan op de computer.

- 3.
- Plaats de <u>batterij</u> terug. Sluit de computer en alle aangesloten apparaten aan op het stopcontact. Zet de computer aan. 4.

5.

Terug naar inhoudsopgave